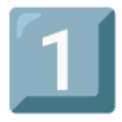

# Wise Reference Manual Version 1.0

- 1 Introduction
  2 Alarms
  3 Explorer
  4 Occupancy
  5 Vehicle Counting
  6 People Estimate
  7 Servers
  8 Content Management
  9 System Settings
  10 System Monitor
  11 Developer
  12 Help
- **1**3 User Name
- **14** PDF copy of manual

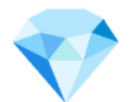

# **1 - Introduction**

# **About This User Guide**

Welcome to viisights Wise!

viisights Wise (the system) is a real-time and recorded video analytics intelligence platform that uses artificial intelligence to achieve human-like video understanding. It performs detection and classification of objects, actions and events in live video and recorded video streams.

This user guide is intended for video analytics users and describes how to use the system. This guide assumes that you are familiar with basic video analytics concepts.

## viisights Documentation

This user guide is part of a suite of viisights documentation, which also includes -

- viisights Wise Integration and API Guide
- viisights Wise Administration and Maintenance Guide
- viisights Wise Hardware Requirements
- viisights Wise Release Notes (per release)
- viisights Wise Product Specification

About This User Guide
viisights Documentation
Important Notice
Introduction
Introducing Viisights Wise
Artificial Intelligence Technology for Behavioral Understanding
What Is Detected?
Video Stream and Detection Specifications
Concepts And Terms

Alarm Class Object Action Event Attribute Video Source Unique Class Identifiers Command and Control Center (CCC) Deployment Architecture Video Input Sources Understanding Engine Alarm Console and Admin Console API Wise Cluster Architecture CCC Integration Using viisights Wise

## **Important Notice**

Copyright © 2021-2022 viisights. All rights reserved.

The information specified herein constitutes proprietary and confidential information of viisights.

The information specified herein is provided solely for your internal use and you shall not disclose the information to any third party. Unauthorized use or disclosure of such information would cause irreparable harm to viisights.

The information specified herein is provided "as is" and viisights makes no representations or warranties of any kind, express or implied, with respect to the information in this publication, and specifically disclaims implied warranties of accuracy, completeness, merchantability, title, non-infringement and/or fitness for a particular purpose.

viisights reserves the right to make changes in or to the said information, or any part thereof, in its sole judgment, without the requirement of giving any notice prior to or after making such changes to the information. Use, copying and distribution of any viisights software described in this publication requires an applicable software license.

All product names, logos and brands are property of their respective owners. All company, product and service names used in this website are for identification purposes only.

The viisights logo is a trademark of viisights.

# Introduction

# **Introducing Viisights Wise**

Governments, municipalities, enterprises and individuals utilize vast amounts of videocapturing devices in order to cope with safety hazards, surveillance and security threats. They face the challenge of having to extract objects, events and actions of interest from huge amounts of video content in a timely manner in order to achieve actionable insights and to take quick and appropriate action.

The viisights system intelligently and automatically understands videos originating from diverse video sources in real time and supports thousands of channels per account. The system's intelligent detection mechanism automatically classifies objects, actions and events and triggers alarms for the events of interest to the customer.

The system's mode of operation -

 Processing Live Video Streams – Process video streams from live cameras and trigger alarms based on detection of events, actions and objects of interest, within a few seconds of their occurrence.

The system is a software stack that leverages standard off-the shelf servers that can be hosted in a cloud environment or as an on premise deployment. Specifications are provided in WISE Hardware Requirements document.

## Artificial Intelligence Technology for Behavioral Understanding

The system's unique technology understands and automatically identifies the behavior of a human or vehicle in a video stream, as well as detects smoke and fire. The system not only detects the existence of an object (such as a person) in an area, but also understands that person's behavior – such as a person throwing an object or people fighting.

The system utilizes sophisticated computer vision technology together with machine learning based on deep learning neural networks.

# What Is Detected?

The system is based on artificial intelligence time-based technologies that facilitate human-like video understanding that can detect a wide variety of objects, actions and events in the video and create alarms for selected detections. You may refer to *viisights Wise System Specifications* for a full list. The following are a few examples –

- Human Behavior
  - Human Movement Running
  - Human Throwing an Object
- Human Suspicious Behavior -
  - Human Lying on the Ground
  - Human Posing as Holding a Weapon
- Violent Activity –
- People Fighting
- Vehicle Behavior
  - Vehicle-Vehicle Collision

## **Video Stream and Detection Specifications**

The supported input video stream specification is defined in WISE Product Specification, Product Interfaces Chapter, Input section. The system detects events of interest that comply with the Detection Specification chapter in the WISE Product Specifications.

# **Concepts And Terms**

## Alarm

An **Alarm** is a system notification that alerts the user about video stream detections. An alarm can be predefined and changed by the user.

## Class

A **Class** is one of four types of classifications detected by the system in a video stream – <u>Object</u>, <u>Action</u> and <u>Event</u>. The system is provided with a variety of predefined objects, actions and events.

The following are assigned to each instance of the detection of a class – a name (such as **People Fighting**), a start time, end time, location and potentially a display size in the frame. This information can be viewed as follows –

- WEB UI On the timeline and in the player provided by the system.
- Output API The system detections can be retrieved using the system's API.

## Object

An **Object** is the entity detected in a video, such as a **Person**, **Car**, **Motorcycle**, **Handbag**, **Fire**, **Smoke** and so on. An object may have attributes, such as **Color**. In the context of the system, a person holding a gun is classified as a **Person** with the attribute **Holding a Gun**.

## Action

An Action defines an <u>object's</u> behavior. For example, a **Person Walking, Person Throwing Object**, **Person Falling**, **Car Moving** and so on.

## Event

An **Event** defines an interaction between two or more <u>objects</u>. These can be objects of the same type (such as two cars) or two different types of objects, such as a person and a car. For example, **People Fighting**, **Car-Car Collision**, **Vehicle Stopping in Junction**, **Person Getting Out of Car** and so on.

## Attribute

An **Attribute** is a property of an <u>object</u>. Each type of <u>class</u> has a variety of attributes that describe it. For example –

- For a person Upper Color, Lower Color, Holding a Gun, Age Group (Child, Adult) and so on.
- For a car Color, Type (Sedan, Bus) and so on.

You may refer to the *viisights Wise System Specifications* for the full list of the attributes provided in the system.

## **Video Source**

A **Video Stream Source** is a video stream that was uploaded, processed and saved by the system. There are two ways for Video Streams to be processed by the system –

- Live Video Live video can be streamed into the system from a camera or a Video Management System (VMS). Each time the live video stream is stopped (either by the API or by the operator in the user interface), a video clip is created and saved in the system for a limited time.
- **Prerecorded Video** A prerecorded video clip can be uploaded to the system from a public URL. Refer to the "forensic section"

## **Unique Class Identifiers**

Each detection of a class in a video stream is assigned a **unique identifier** (ID) by the system. This ID identifies the class detection within the video stream.

For example -

- **Same Identifier** The same unique identifier is retained for a person who walks behind a tree for a moment.
- **New identifier** A new identifier is assigned to a person who enters a public building and then leaves it within a few minutes.

## **Command and Control Center (CCC)**

An external display control system (typically a security, surveillance or monitoring system) that receives alarms from the system via API, displays these alarms and detections and enables operators to analyze them along with their video.

# **Deployment Architecture**

The following describes the components, connections and topology of the system's deployment architecture.

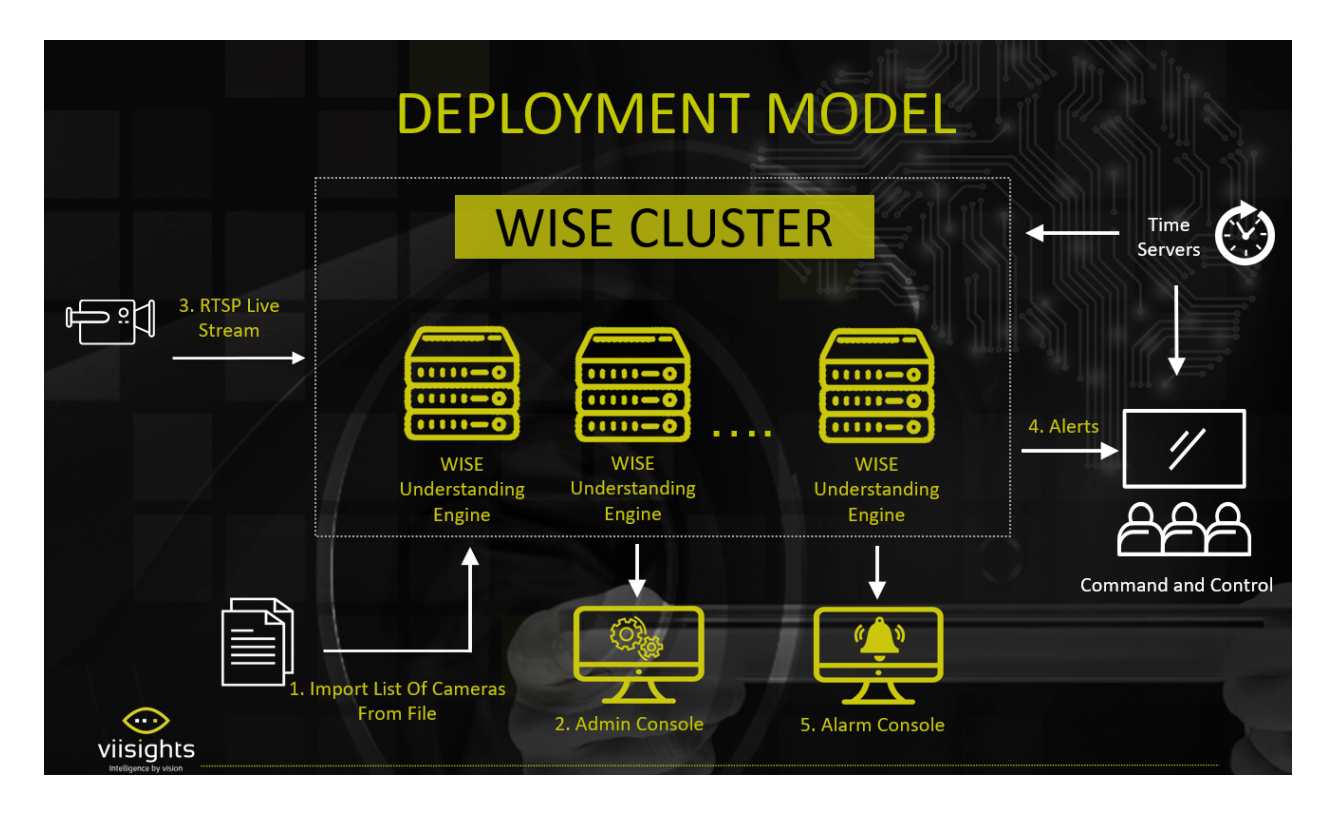

#### Figure 1 – Deployment Architecture

## **Video Input Sources**

Live video can be streamed into the Video Engine via the Real Time Streaming Protocol (RTSP) directly from a video camera or from a Video Management System (VMS), according to your preference.

In addition, video can be stored in a repository and then streamed into the Video Engine for processing using the system's UI.

By default, the system does not store videos. However, if required, it can store video streams for short periods (a few hours), in order to allow the operator to access recent detections. Storing videos depends on available storage. You may refer to the <u>Retention</u> tab for more information.

## **Understanding Engine**

The Understanding Engine processes and analyzes the real-time and recorded video that is streamed into it. It makes these results available in the web user interface and

can be retrieved by a CCC via API.

## Alarm Console and Admin Console

The system provides a <u>web user interface</u> for two consoles: The Admin Console for configuring system behavior, watching and monitoring videos and the Alarm Console for viewing the alarms, detections and insights generated by the system. The functionality provided by this user interface can also be accessed using the system's API.

## API

The system provides a proprietary API or Open Network Video Interface Forum (ONVIF) that enables external entities (such as a CCC) to register, start and stop video streams and to receive alarms and detections.

## **Wise Cluster Architecture**

## **CCC** Integration

The Video Engine supports both proprietary REST-based protocols and the standard ONVIF protocol, which enables its integration into any standard <u>CCC</u> via API.

In this case, the system administrator will only use the system's Admin Console interface in order to define the <u>System Settings.</u>

## **Using viisights Wise**

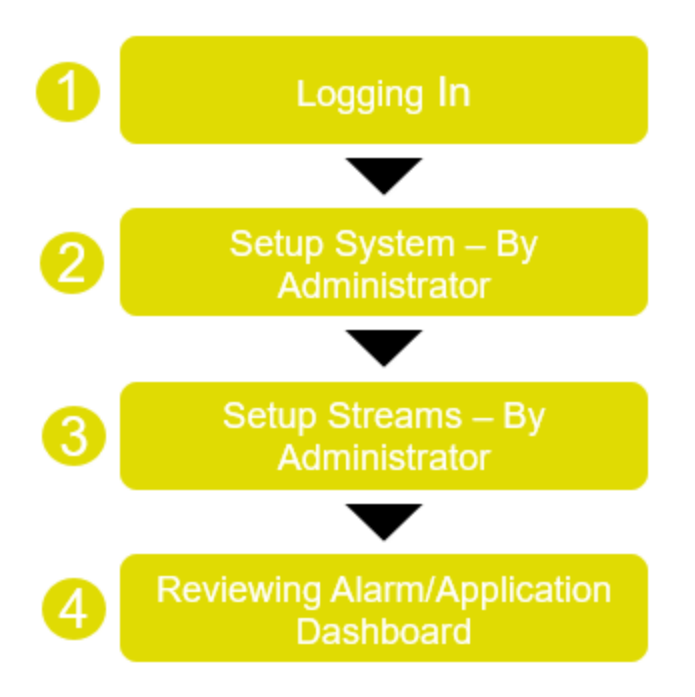

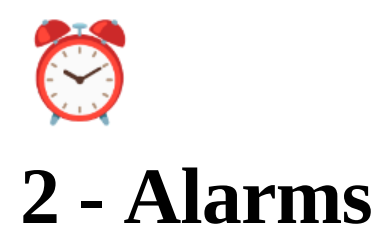

This page displays a distribution of the alarms that have been detected across all the video streams, registered in the platform.

Under the assumption that each alarm was predefined by the user.

Dashboard **UI** Interface **Functionality** Explorer **UI** Interface Functionality **Basic** operations Pausing the Camera Alerts **Set Attributes Threshold** Manager Colored Tile Alert Indicators Alarm's Meta Data Alarm clip Vs. Live Stream Filtration Tools & Meta Data Table Filtration bar Auto Update toggle button Meta Data Table Data Table Left side filter menu Functionality Changing details on a specific alarm Camera Operations Alarm Bulk Update Operation Alarm Bulk Update Operation - from Meta Table

# Dashboard

| $\bigcirc$                                          | ALARMS                                    | DEVELOPER | HELP            |                       | ^ |
|-----------------------------------------------------|-------------------------------------------|-----------|-----------------|-----------------------|---|
| Classes                                             | Dashboard Explorer Manager                |           |                 |                       |   |
| Alarms<br>• Fr<br>Explorer                          | Alarms Dashboard 7 DAYS 24 HOURS 12 HOURS | LAST HOUR | LIVE<br>Jan 12, | To Time<br>9:39:38 PM |   |
| Occupancy                                           |                                           |           |                 |                       | ļ |
| Content<br>Management<br>Jan 12, 2022<br>9:42:39 PM | No data to display                        |           |                 |                       | • |

## **UI Interface**

The Dashboard application is divided into three segments:

- 1. Filtration Tools:
  - a. Defines the boundary selection length of the **Timeline Tool** 7 days/ 24 hours/ 12 hours/ last hour/ live
  - b. Filter button additional filtration methods
  - c. **Paused Cameras** Opens a menu, displaying steams that were paused by the user/system

| Alarms D   | ashboard |                             |                              |                              |              | 7                     | 7 DAYS            | 24 HOURS | 12 HOURS | LAST HOUR | LIVE | T | × |
|------------|----------|-----------------------------|------------------------------|------------------------------|--------------|-----------------------|-------------------|----------|----------|-----------|------|---|---|
| Start Hour | End Hour | Classes<br>Nothing selected | Priority<br>Nothing selected | Category<br>Nothing selected | State<br>New | Closing Re<br>Nothing | eason<br>selected | AF       | PLY      |           |      | Ĵ |   |

2. **Timeline Tool** – a time range selection tool, allows the user to select a relevant time range - view in the graph display

| From Time          | Working window     | To Time            |
|--------------------|--------------------|--------------------|
| Jan 12, 8:39:38 PM | Jan 12, 9:19:38 PM | Jan 12, 9:39:38 PM |
|                    | 0                  | <b></b>            |

3. **Graph Display** – flags a detected event/action/object, providing thumbnail vids along with relevant stream meta data

Each time the system detects an **Event**, **Scene**, **Action** or **Object**, a dot appears on the screen (based on what the user selected).

Each mark indicates an alarm.

| $\odot$                   | ALARMS                                                                                                    | HELP ADMIN 💄                                     |
|---------------------------|----------------------------------------------------------------------------------------------------|--------------------------------------------------|
| لِمُ<br>Alarms            | Dashboard Explorer Manager                                                                                                    |                                                  |
| Servers                   | Alarms Dashboard 7 DAYS 24 Hor                                                                                                    | URS 12 HOURS LAST HOUR LIVE 🍸 🛣                  |
| Content<br>Management     | Rt From Time Working window                                                                                                    | To Time<br>Jul 5, 5:03:42 PM - Jul 5, 5:23:42 PM |
| ्रि<br>System<br>Settings |                                                                                                    |                                                  |
|                           |                                                                                                    |                                                  |
|                           | rtg_stream 0 00 0 0 000 0                                                                                                    |                                                  |
|                           |                                                                                                    |                                                  |
|                           | An an an an an an an an an an an an an an                                                                                           | ation at is a state and an an an                 |
|                           |                                                                                                    |                                                  |
|                           | All rights reserved to Visights solution fid. Copyright @ 2015-2020. Version 2.1.0.9 - production_20210308_vise2_1022_gs14 041486ea |                                                  |

# Functionality

1. Hover over a dot alarm to displays a video thumbnail

| <b></b>                   | ALARMS                      |             |               |             |              |                 |              |                |                         |             |                                |           |              |              |              |              |             |                                | HEL                                     | P ADMIN 💄                    |
|---------------------------|-----------------------------|-------------|---------------|-------------|--------------|-----------------|--------------|----------------|-------------------------|-------------|--------------------------------|-----------|--------------|--------------|--------------|--------------|-------------|--------------------------------|-----------------------------------------|------------------------------|
| <b>Å</b><br>Alarms        | Dashboard                   | Explorer    | Manager       |             |              |                 |              |                |                         |             |                                |           |              |              |              |              |             |                                |                                         |                              |
| Servers                   | Alarms Das                  | shboard     |               |             |              |                 |              |                |                         |             |                                |           |              |              |              | 7 DAYS 2     | 4 HOURS     | 12 HOURS LAS                   | T HOUR LIVE                             | T X                          |
| Content<br>snagement      | From Time<br>Jul 4, 5:23:42 | PM          |               |             |              |                 |              |                |                         |             | Working windo                  | w         |              |              |              |              |             |                                | Jul 5, 5:03:42 PM - 、                   | To Time<br>Jul 5, 5:23:42 PM |
| ८२२<br>System<br>Settings |                             |             |               |             |              |                 |              |                |                         |             |                                |           |              |              |              |              |             |                                |                                         |                              |
|                           | rtsp_stream                 |             |               |             |              |                 |              |                |                         |             |                                |           |              |              | •••          |              |             | Track ID: 36<br>Http://192.168 | 1.20                                    | ••••                         |
|                           |                             | OS OF CO AN | OS.OS.CO. Phy | CS US CO AN | CS: CJ-CD ON | CS. DE CO. P.M. | OS OG OD DAY | CS: JO, GO, GR | <sup>QS,11,QD</sup> din | OS-12-OD AM | os:13.00 om<br>om<br>€ cameras | OS I RECO | CS: JS CO PM | as: 16:00 pm | OS: 13:00 AM | CS. IR DO CH | 05:19.00 Pm | OS-TO REOPLE_FICH              | ТING<br>7/5/2021, 5:21:80 рм<br>Фур Фур | C.F. 2.3. CD Day             |

- 2. Click on the thumbnail to play the video segment.
  - a. The name of the video and the URL of the server appears at the top-left corner
  - b. The alert ID appears at the top-right corner.
  - c. The date and time of the video
  - d. The event that was selected appear at the bottom.

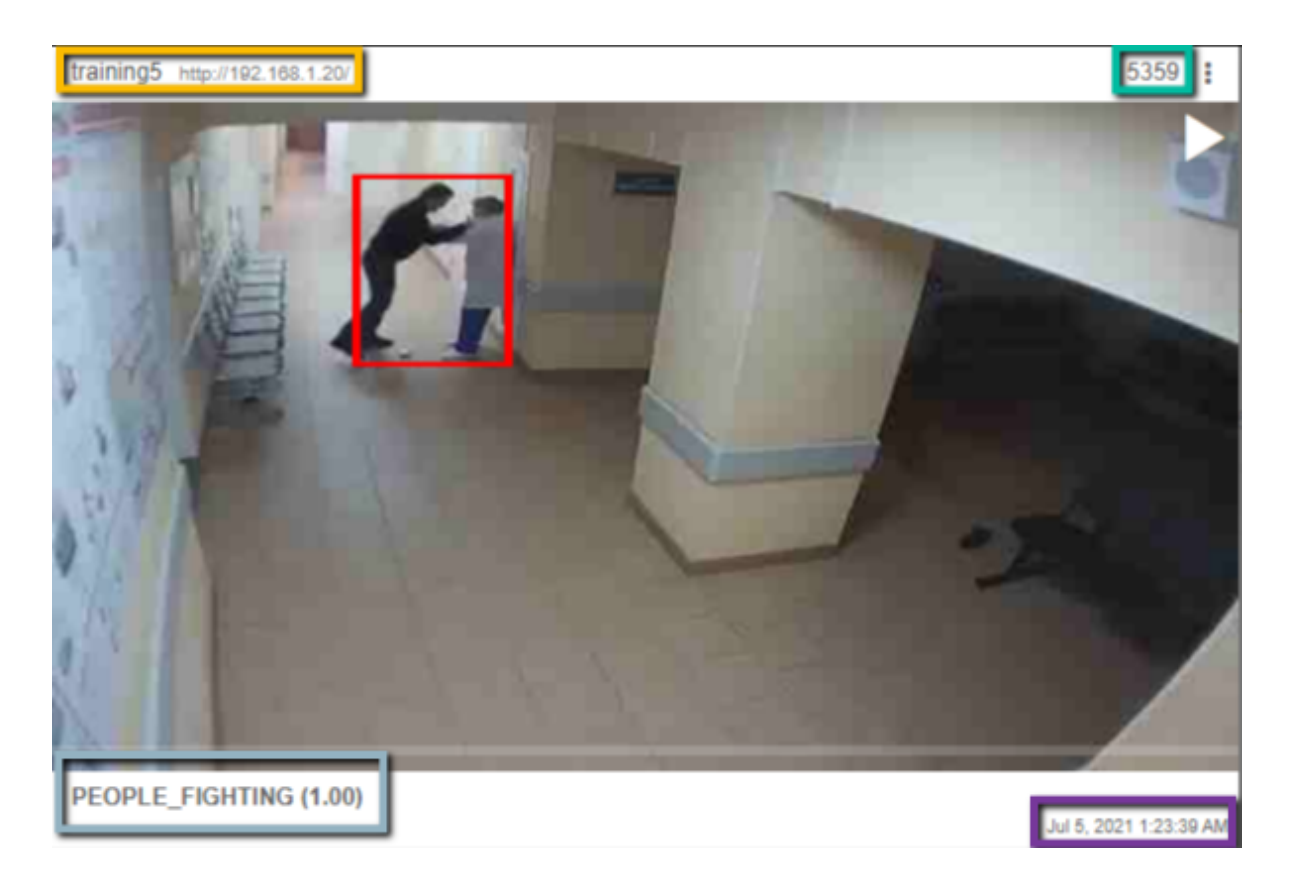

3. Click the three dots icon, at the top-right corner to:

#### a. Pause the camera alerts

- i. The user can pause receiving alerts from a camera stream permanently or for a specific number of time, up to 24 hours
- ii. Click **SAVE** to save the new setting or **CANCEL PAUSE** to reinstate the alarm notifications.

| street_stream                                                                                 |      |              |       |
|-----------------------------------------------------------------------------------------------|------|--------------|-------|
| Pause Camera Alarms                                                                           |      |              |       |
| Permanently pause alarms<br>Set pause duration in minutes between 1 and 1440 (24 hours)<br>20 |      |              |       |
|                                                                                               | SAVE | CANCEL PAUSE | CLOSE |

#### b. Edit alarm

c. Set attribute threshold (If relevant)

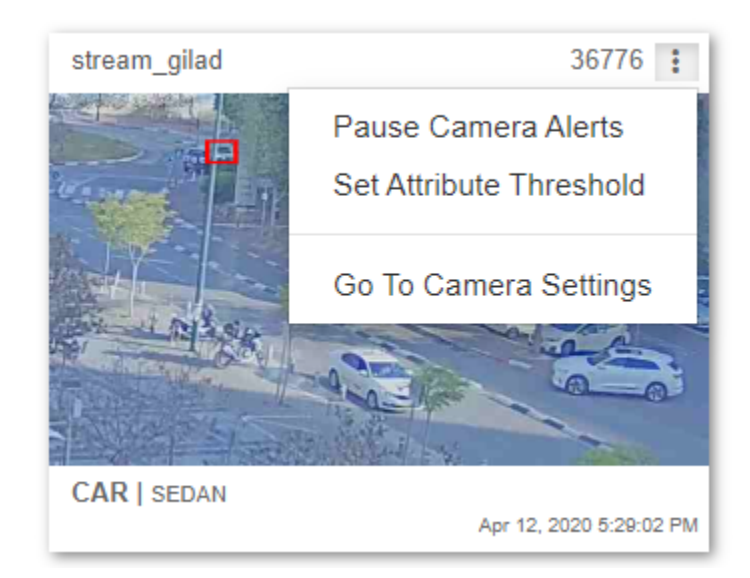

• The following displays –

| $\bigcirc$            | ALARMS                 |                                                                              | D                       |
|-----------------------|------------------------|------------------------------------------------------------------------------|-------------------------|
| لُمُ<br>Alarms        | LIVE Dashboard Explore | Attributes Threshold                                                         |                         |
| ₩<br>Explorer         | Alarms Explorer        | Attributes<br>Select the attribute from the list below                       | B C 🕨                   |
| ſØ                    |                        | CAR-TYPE-PRIVATE v                                                           |                         |
| Content<br>Management | stream_gilad           | Threshold<br>Silde the silder to set the threshold (between 0 and 1)<br>0.65 | 19457 :                 |
| System<br>Settings    |                        | SAVE CLOSE                                                                   |                         |
| System<br>Monitor     | CAR   SEDAN Apr 1      | 2, 2020 5 29:02 PM                                                           | Apr 12, 2020 5:28:52 PM |

- Select the relevant attribute, and then set a new threshold by sliding the slider between 0-1 and then clicking **SAVE**.
- Setting an attribute threshold only affects the received alarms and not the system detection.
- A threshold attribute can also be set from the <u>Alarms Explorer</u> tab or from the <u>Threshold</u> tab in the stream settings.

#### Access the camera settings.

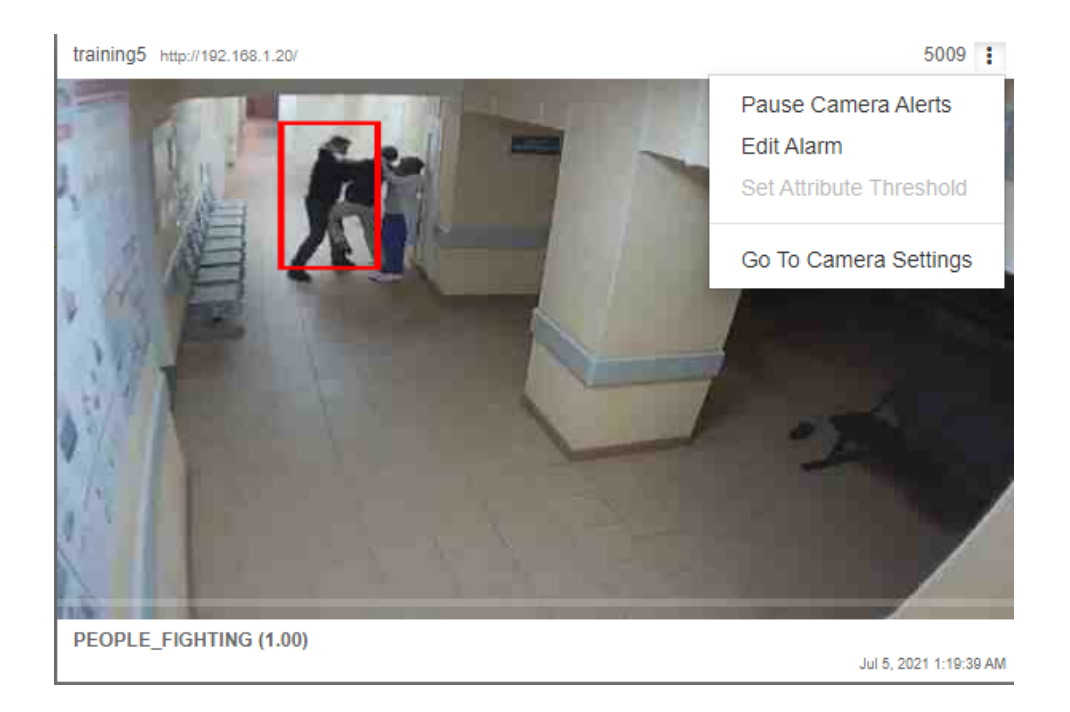

4. To select the time frame of the videos, click the options at the top-right corner or move the time bar.

| Alarms Dashboar    |                    |                 | 7 DAYS | 24 HOURS | 12 HOURS | LAST HOUR | LIVE        | T      |
|--------------------|--------------------|-----------------|--------|----------|----------|-----------|-------------|--------|
| From Time          |                    | Working window  |        |          |          |           | т           | o Time |
| Nov 26, 1:00:56 PM | Nov 26, 1:20:56 PM | Nov 26, 1:40:56 | M      |          |          | Nov       | v 26, 2:00: | 56 PM  |

5. By clicking on the funnel icon - the user can filter the alarms by date, start & end hour, classes, cameras, priority, category, state and closing reason.

Click on the 'APPLY' button to apply any changes.

| Dashboard            | Explorer      | Manager                     |                              |                              |              |                                    |       |                 |          |                  |                |                    |
|----------------------|---------------|-----------------------------|------------------------------|------------------------------|--------------|------------------------------------|-------|-----------------|----------|------------------|----------------|--------------------|
| Alarms               | Dashboard     |                             |                              |                              |              |                                    |       | 7 DAYS 24 HOURS | 12 HOURS | LAST HOUR LI     | VE <b>T</b>    | ×                  |
| Start Hou            | End Hour      | Classes<br>Nothing selected | Priority<br>Nothing selected | Category<br>Nothing selected | State<br>New | Closing Reason<br>Nothing selected | APPLY |                 |          |                  |                |                    |
| From Ti<br>Jul 4, 5: | ne<br>3:42 PM |                             |                              |                              | Wo           | orking window                      |       |                 |          | Jul 5, 5:03:42 P | M - Jul 5, 5:2 | To Time<br>3:42 PM |

T

6. Click on the bell icon - to display a list of cameras with paused alarms.

| Cameras with paused alarms                      |       |
|-------------------------------------------------|-------|
| office_exclution<br>Pause time remaining 20 min | ×     |
|                                                 | CLOSE |

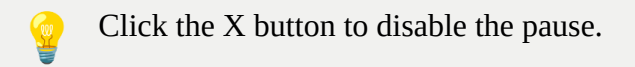

# Explorer

| $\odot$                                             | ALARMS                                                                                                    | DEVELOPER   | HELP |   |
|-----------------------------------------------------|----------------------------------------------------------------------------------------------------|-------------|------|---|
| ⊕<br><sub>Classes</sub>                             | Dashboard Explorer Manager                                                                                                 | E C         |      |   |
| Alarms                                              |                                                                                                    |             |      | _ |
| Occupancy<br>Decupancy<br>Vehicle                   | No Alarms                                                                                                    |             |      |   |
| Content<br>Management<br>Jan 12, 2022<br>9:55:20 PM | All rights reserved to Viisights solution ltd. Copyright © 2015-2020. Version 2.1.0.8 - production_20210308_wise2_tf22_gs1 | 14 cf369aeb |      |   |

# **UI Interface**

The Explorer application is divided into two segments:

#### 1. Filtration Tools:

| Hide ROI           | Hide Exclusions Hide Boxes 🔻 🗜 C 🕨                                    |  |  |  |  |  |  |  |
|--------------------|-----------------------------------------------------------------------|--|--|--|--|--|--|--|
|                    |                                                                       |  |  |  |  |  |  |  |
| Parameter Name     | Description                                                           |  |  |  |  |  |  |  |
| Hide ROI           | Remove the predefined Region of Interest                              |  |  |  |  |  |  |  |
| Hide Exclusions    | Removes the stream's static predefined Exclusions                     |  |  |  |  |  |  |  |
| Hide Boxes         | Removes the detection boxes from the alarm recording                  |  |  |  |  |  |  |  |
| Filter button      | Provide additional filtration controls                                |  |  |  |  |  |  |  |
| Export to CSV      | Exports the meta data to a CSV format                                 |  |  |  |  |  |  |  |
| Refresh            | Refreshes the alerts on the second segment                            |  |  |  |  |  |  |  |
| Auto Start Refresh | Auto start refreshing the clips                                       |  |  |  |  |  |  |  |
| Paused Cameras     | Opens a menu displaying steams that were paused<br>by the user/system |  |  |  |  |  |  |  |
| List/Gallery View  | Changes the display view of the second segment                        |  |  |  |  |  |  |  |

2. List/Gallery View – Provides Meta data and a thumbnail display of the relevant alarm

## Functionality

#### **Basic operations**

Click on the **start auto refresh** button - this will start showing new alarms as they are received by the system.

The user can filter the video streams in the display window, by clicking the **filter** button. Filtration can be done by the following parameters:

- Date
- Start & End hour

T

2 - Alarms

• A list display

# 10

office exclution disable the pause. The user can generate a **csv** file containing the alarms by clicking the following button.

The user can change the page view layout using the option at the top-right corner.

The user can display a list of cameras with paused X alarms - by click the bell icon - Click the X to

The user can manually refresh the page by clicking the Refresh icon.

The user can also select whether to hide the region of interest (ROI), the exclusions and

boxes, as described in the **Locations tab** 

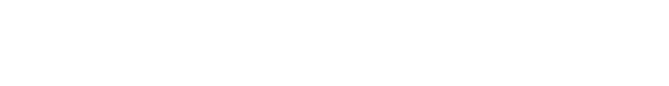

|          |                 | _ |            |
|----------|-----------------|---|------------|
| Hide ROI | Hide Exclusions |   | Hide Boxes |
|          |                 |   |            |

s with paused alarms

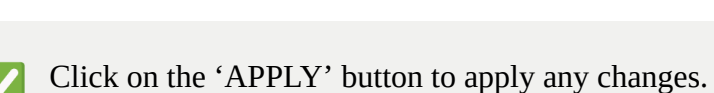

• Priority

• Detection Classes

• Category

• Cameras

• State

Closing Reason

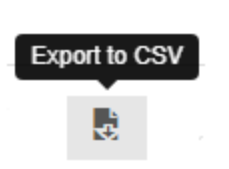

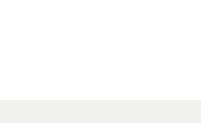

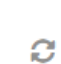

×

CLOSE

• A gallery display

### **Pausing the Camera Alerts**

The user can pause receiving alerts from a camera stream permanently or for a specific number of minutes, up to 24 hours.

Click **SAVE** to save the new setting or **CANCEL PAUSE** to reinstate the alarm notifications.

| street_stream                                                                                 |      |              |       |
|-----------------------------------------------------------------------------------------------|------|--------------|-------|
| Pause Camera Alarms                                                                           |      |              |       |
| Permanently pause alarms<br>Set pause duration in minutes between 1 and 1440 (24 hours)<br>20 |      |              |       |
|                                                                                               | SAVE | CANCEL PAUSE | CLOSE |

In both Alarm Explorer and Alarm Dashboard, the user can see the level of certainty of a detection. In the example below, the system has a 92% certainty of the **Sedan car** detection.

| $\odot$                                                                                                    | ALARMS                                                                                                    |                                                                                                    |                                                                                                    |                                         | DEVELOPER WISE |
|----------------------------------------------------------------------------------------------------|----------------------------------------------------------------------------------------------------|----------------------------------------------------------------------------------------------------|----------------------------------------------------------------------------------------------------|-----------------------------------------|----------------|
| Anner<br>Equirer                                                                                                    | LINE Darboard Englow<br>Alarms Explorer                                                                                                    |                                                                                                    |                                                                                                    | Ŧ                                       | 8 C 🕨 X 💶      |
| Constant<br>Sectored<br>Sectored<br>Sec |                                                                                                    |                                                                                                    | 44, Mo, 1 1407 ]                                                                                                    |                                         |                |
|                                                                                                    | Kean Jaki         3070           Kean Jaki         3070           Kean Jaki         3070           Kean Jaki         3070           Kean Jaki         3070           Kean Jaki         3070           Kean Jaki         3070           Kean Jaki         3070 | Mere, glaf         1977           Image: glaf         1977           Image: glaf         1977 | Office-tension<br>Office-tension<br>Office-tension | 100 100 100 100 100 100 100 100 100 100 |                |
| Apr 12, 2020<br>2-42-50 PM                                                                                                    | efice_comes 30154 [                                                                                                    | dise_carea 1947 I                                                                                                    | Vist_MIL1 STOP 1                                                                                                    | efice_sames 3016                        |                |

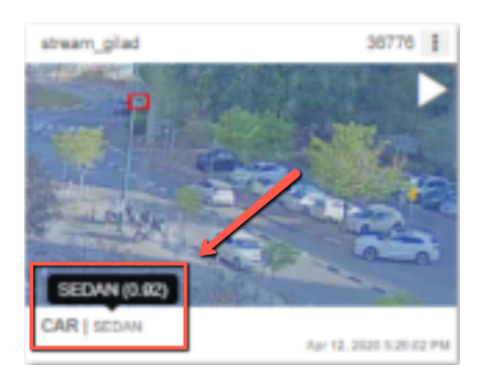

## Set Attributes Threshold

1. Click the upper-right side, and then select - "Set Attribute Threshold"

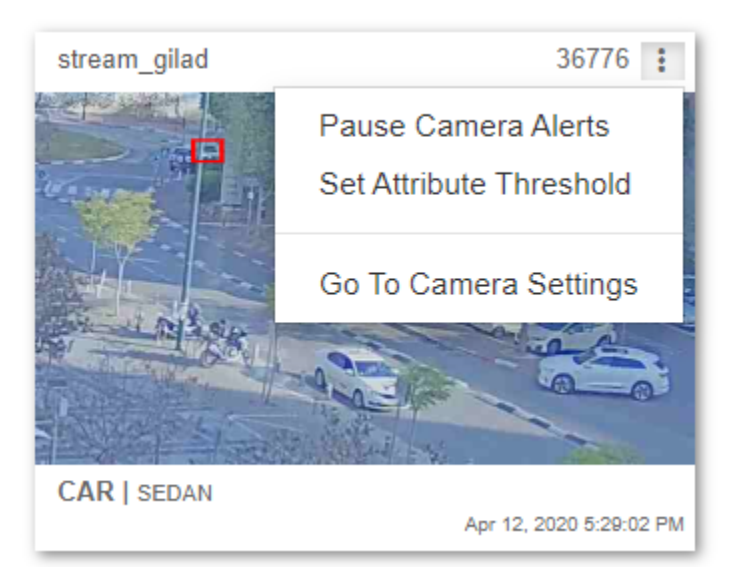

The below following windows will display:

| $\bigcirc$            | ALARMS                 |                                                                                   |                         | C                       |
|-----------------------|------------------------|-----------------------------------------------------------------------------------|-------------------------|-------------------------|
| Âlarms                | LIVE Dashboard Explore | Attributes Threshold                                                              |                         |                         |
| FR<br>Explorer        | Alarms Explorer        | Attributes<br>Select the attribute from the list below                            |                         | ₿ 2 ▶                   |
| Content<br>Management | stream_gilad           | CAR-IYPE-PRIVALE Threshold Side the slider to set the threshold (between 0 and 1) | , v                     | 19457 :                 |
| र्ट्रि<br>System      |                        | 0.65                                                                              |                         |                         |
| Settings              |                        |                                                                                   | SAVE CLOSE              |                         |
| System<br>Monitor     | CAR   SEDAN            | 12, 2020 5 29 02 PM                                                               | Apr 12, 2020 5 20:00 PM | Apr 12, 2020 5:28:52 PM |

2. Set the relevant attribute threshold value you would like to set.

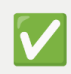

Setting an attribute threshold only affects the received alarms and not the system detection mechanism.

A threshold attribute can also be set from the <u>Alarms Dashboard</u> tab or from the <u>Threshold</u> tab in the stream settings

The threshold ranges from 0 to 1, and acts as a identification filter, for example: if the threshold is set on 0.5 for car detections, then the alarms will only be displayed when the system is "sure" of a 0.5 or more certainty that the object is indeed a car.

# Manager

The Manager application is divided into 4 segments:

| $\odot$        | ALARMS          |          |                |          |         |             |     |                 |                   |          |          | DEVE   | ELOPER      | HELP      | ADMIN . | £ Î |
|----------------|-----------------|----------|----------------|----------|---------|-------------|-----|-----------------|-------------------|----------|----------|--------|-------------|-----------|---------|-----|
| Classes        | Dashboard       | Explorer | Manager        |          |         |             |     |                 |                   |          |          |        |             |           |         |     |
| لُمُ<br>Alarms | ×               | 0<br>NEW |                |          | IN PRC  | 0<br>Ogress |     |                 | <b>0</b><br>ON HC | DLD      |          |        | 0<br>CLOSE  | D         |         | :   |
| · <del>R</del> | Alarm           |          |                |          |         |             |     |                 |                   |          |          |        |             |           |         |     |
| Explorer       | Time            | N/A      | Priority       |          |         |             |     | $\sim$          |                   | N        |          |        | 0 5 500     |           |         |     |
|                | Dates           |          | Start Hour     | End Hour | Classes |             | Cam | eras            |                   | Priority |          | Catego | bry         |           |         |     |
| Occupancy      |                 |          |                |          | Nothing | selected    | No  | othing selected |                   | Nothing  | selected | Noth   | ing selecte | ed        |         |     |
|                | State           |          | Closing Reason |          |         |             |     |                 |                   |          |          |        |             |           |         |     |
| Vehicle        | New             |          | Nothing sele   | cted     | APPLY   |             |     |                 |                   |          |          | Auto   | o - Update  | s Enabled |         |     |
|                | Filters         |          | T 🔽 Previ      | ew       | Time    | Priority    |     | State           | Ca                | tegory   | Camera   |        | Alarm       |           | ID      |     |
| Content        | All (0)         |          |                |          |         |             |     |                 |                   |          |          |        |             |           |         |     |
| Management     | New ( 0 )       |          |                |          |         |             |     |                 |                   |          |          |        |             |           |         |     |
| Jan 12, 2022   | In progress ( 0 | )        |                |          |         |             |     | No No           |                   | rmo      |          |        |             |           |         |     |
| 9:55:55 PM     | On hold ( 0 )   |          |                |          |         |             |     | INO INE         | N Ala             | anns     |          |        |             |           |         |     |
|                | 0               |          |                |          |         |             |     |                 |                   |          |          |        |             |           |         | * * |

# **Colored Tile Alert Indicators**

| <sup>≪</sup> × 0 | 0           | 0       | 0      |   |
|------------------|-------------|---------|--------|---|
| NEW              | IN PROGRESS | ON HOLD | CLOSED | : |

| Color  | Description                                                       |
|--------|-------------------------------------------------------------------|
| Red    | New Alarms, that were not viewed by any user                      |
| Orange | Alarms that are currently in process, viewed by at least one user |
| Grey   | Alarms that are on hold, to be processed at a later time          |
| Green  | Closed Alarms, dealt by the user                                  |

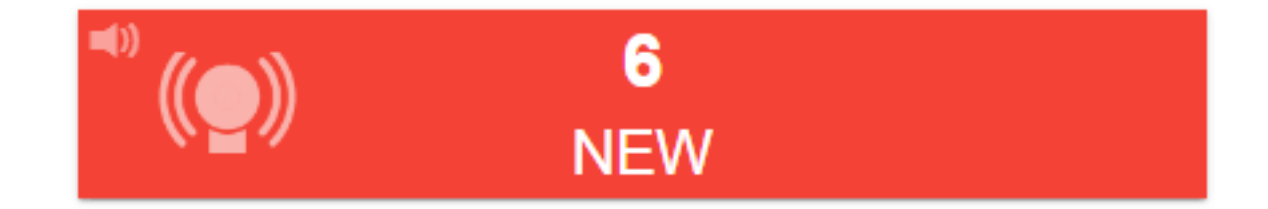

When new alarms are detected by the system, an animation of a siren appears, followed by a notification sound. The sound can be muted by clicking on the speaker icon.

# Alarm's Meta Data

Provides property data associated with the alarm and enables the user to modify some of them.

| Alarm   |     |                |              |
|---------|-----|----------------|--------------|
| Time    | N/A | Priority       | ~~~          |
| Camera  | N/A | State          | $\sim$       |
| Alarm   | N/A | Category       | $\checkmark$ |
| ID      | N/A | Closing Reason | $\checkmark$ |
| Comment |     |                |              |

| Property Name  | Modification | Description                          |
|----------------|--------------|--------------------------------------|
| Time           | No           | Date & Timestamp of the alarm        |
| Camera         | No           | Name of the Camera                   |
| Alarm          | No           | Type of the Alarm                    |
| ID             | No           | Unique ID of the alarm               |
| Priority       | Yes          | High/Medium/Low                      |
| State          | Yes          | New/In Progress/On Hold/Closed       |
| Category       | Yes          | Cars/People                          |
| Closing Reason | Yes          | If alarm was closed, add infomration |
| Comments       | Yes          | Allows the user to add comments      |

# Alarm clip Vs. Live Stream

Provides two distinct video displays:

- The relevant alarm clip– 3 seconds prior & after the triggered event
- The current live stream coming from the same camera

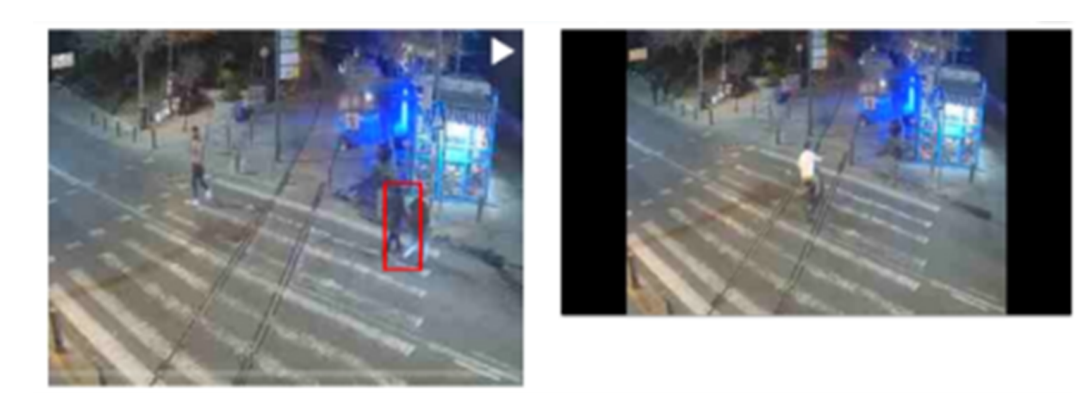

## **Filtration Tools & Meta Data Table**

## **Filtration bar**

The User can filter alarms by the following parameters

| <b>Property Name</b> | Description                         |
|----------------------|-------------------------------------|
| Dates                | Filter between a range of dates     |
| Start Hour           | Filter from starting hour           |
| End Hour             | Filter from ending hour             |
| Classes              | Filter according to class           |
| Cameras              | Filter according to certain cameras |
| Priority             | Filter according to priority        |
| Category             | Filter according to category        |
| States               | Filter according to states          |
| Closing Reason       | Filter according to closing reason  |

Click on the 'APPLY' button to apply any changes

APPLY

APPLY

## Auto Update toggle button

When enabling the "Auto - Update" toggle button, alarms will be displayed automatically on the Meta data table, else the alarms will not registered

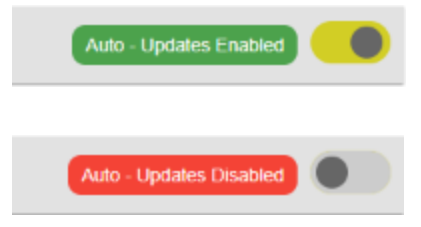

| Dates             | Start Ho | ur End Hour | Classes          | Cameras          | Priority         | Category       | State    | Closing R | leason       |                        |         |
|-------------------|----------|-------------|------------------|------------------|------------------|----------------|----------|-----------|--------------|------------------------|---------|
|                   |          |             | Nothing selected | Nothing selected | Nothing selected | Nothing select | ted New  | Nothing   | selected APR | PLY Auto - Updates Dis | sabled  |
| Filters           | ۳ 🔽      | Preview     | Time             | Priority         | State            | Category       | Camera   | Alarm     | ID           | Event                  | Actions |
| All ( 0 )         |          |             |                  |                  |                  |                |          |           |              |                        |         |
| New(0)            |          |             |                  |                  |                  |                |          |           |              |                        |         |
| In progress ( 0 ) |          |             |                  |                  |                  | No No          | Alormo   |           |              |                        |         |
| On hold ( 0 )     |          |             |                  |                  |                  | NO NE          | w Alamis |           |              |                        |         |
| Closed (0)        |          |             |                  |                  |                  |                |          |           |              |                        |         |
|                   |          |             |                  |                  |                  |                |          |           |              |                        |         |
|                   |          |             |                  |                  |                  |                |          |           |              |                        |         |

## Meta Data Table

| Time<br>Aug 26, 2<br>Aug 26, 2                                                                                                    | Nothing selected   | d Nothing self                                     | State<br>New                                                   | Nothing selected Category Core                                                                                  | Nothing selected                                                                                                    | New                                                                                                    | Nothing selected                                                                                                    | APPLY<br>ID                                                                                                    | Event                                                                                                    |
|----------------------------------------------------------------------------------------------------|--------------------|----------------------------------------------------|----------------------------------------------------------------|----------------------------------------------------------------------------------------------------|----------------------------------------------------------------------------------------------------|----------------------------------------------------------------------------------------------------|----------------------------------------------------------------------------------------------------|----------------------------------------------------------------------------------------------------|----------------------------------------------------------------------------------------------------|
| Time           Aug 26, 3           Aug 26, 3                                                                                                    | 2020 4:03:32 AM    | Priority<br>Low ↓                                  | State<br>New                                                   | Category                                                                                                    | Camera                                                                                                    | Alarm                                                                                                    |                                                                                                    | ID                                                                                                    | Event                                                                                                    |
| Aug 26, :<br>Aug 26, :                                                                                                    | 2020 4:03:32 AM    | Low 🗸                                              | New                                                            | Com                                                                                                    |                                                                                                    |                                                                                                    |                                                                                                    |                                                                                                    |                                                                                                    |
| Aug 26, 2                                                                                                    |                    |                                                    |                                                                | Gais                                                                                                    | junction_2                                                                                                    | CAR                                                                                                    |                                                                                                    | 15892                                                                                                    | 5a8993d7a8e748bc87ade85952b49839                                                                                                    |
| Contraction of the local division of the local division of the loc | 2020 4:03:29 AM    | Low 🕹                                              | New                                                            | Cars                                                                                                    | junction_2                                                                                                    | CAR                                                                                                    |                                                                                                    | 15878                                                                                                    | 2719533cba80434cb8c3aa7715d72980                                                                                                    |
| • Aug 26, 1                                                                                                    | 2020 4:03:25 AM    | Low 🕹                                              | New                                                            | Cars                                                                                                    | junction_2                                                                                                    | CAR                                                                                                    |                                                                                                    | 15860                                                                                                    | a6028e20622f4833b4fc3e976038027d                                                                                                    |
| Aug 26, 1                                                                                                    | 2020 4:03:19 AM    | Low 🕹                                              | New                                                            | Cars                                                                                                    | junction_2                                                                                                    | CAR                                                                                                    |                                                                                                    | 15832                                                                                                    | 77b4b5268caf4fc1865750c9d18dce3c                                                                                                    |
| Aug 26, 1                                                                                                    | 2020 4:03:19 AM    | Low 🕹                                              | New                                                            | Cars                                                                                                    | junction_2                                                                                                    | CAR                                                                                                    |                                                                                                    | 15828                                                                                                    | 5fcdcb03123a4ae9a42bab5412e0155a                                                                                                    |
| Aug 26, 7                                                                                                    | 2020 4:03:10 AM    | Low 🗸                                              | New                                                            | Cars                                                                                                    | junction_2                                                                                                    | CAR                                                                                                    |                                                                                                    | 15786                                                                                                    | 880a5517a1154116a87c3c318d4b1002                                                                                                    |
| 1 1                                                                                                    | Aug 26,<br>Aug 26, | Aug 26, 2020 4:03:19 AM<br>Aug 26, 2020 4:03:10 AM | Aug 26, 2020 4 03:19 AM Low ↓<br>Aug 26, 2020 4 03:10 AM Low ↓ | Aug 26, 2020 4 03: 19 AM         Low ↓         New           Aug 26, 2020 4 03: 10 AM         Low ↓         New | Aug 26, 2020 4 53: 19 AM         Low ↓         New         Cars           Aug 26, 2020 4 53: 19 AM         Low ↓         New         Cars | Aug 26, 2020 4 03: 19 AM         Low 4         New         Cars         junction_2           Aug 26, 2020 4 03: 19 AM         Low 4         New         Cars         junction_2 | Aug 26, 2020 4.03.19 AM         Low -¥         New         Cars         junction_2         CAR           Aug 26, 2020 4.03.16 AM         Low -¥         New         Cars         junction_2         CAR | Aug 25, 2020 4 03.19 AM         Low ψ         New         Cars         junction_2         CAR           Aug 25, 2020 4 03.19 AM         Low ψ         New         Cars         junction_2         CAR | Aug 26, 2020 4.03.19 AM         Low -¥         New         Cars         junction_2         CAR         19828           Aug 26, 2020 4.03.19 AM         Low -¥         New         Cars         junction_2         CAR         15766 |

## **Data Table**

The meta data table displays alarms that were received by the system. The table consists of a thumbnail preview of the alarm, as well as the following additional parameters:

- Time
- Priority
- State
- Category
- Camera

| Preview | Time                     | Priority | State | Category | Camera     | Alarm      | ID    | Event                            |
|---------|--------------------------|----------|-------|----------|------------|------------|-------|----------------------------------|
|         | Aug 26, 2020 10:15:26 AM | High 个   | New   | Cars     | junction_2 | CAR_MOVING | 10449 | 8b19687da5d1401096668b85fa107955 |
| -       | Aug 26, 2020 10:15:26 AM | Low 🕹    | New   | Cars     | junction_2 | CAR        | 83918 | 1a55513a866541058f6c1001aed235b1 |
|         | Aug 26, 2020 10:15:22 AM | Low 🗸    | New   | Cars     | junction_2 | CAR        | 83908 | 01df5eec2c764f8594046bac2186ddef |

- Alarm ID
- Event ID

## Left side filter menu

The user can filter alarms as a function of the alarms' state.

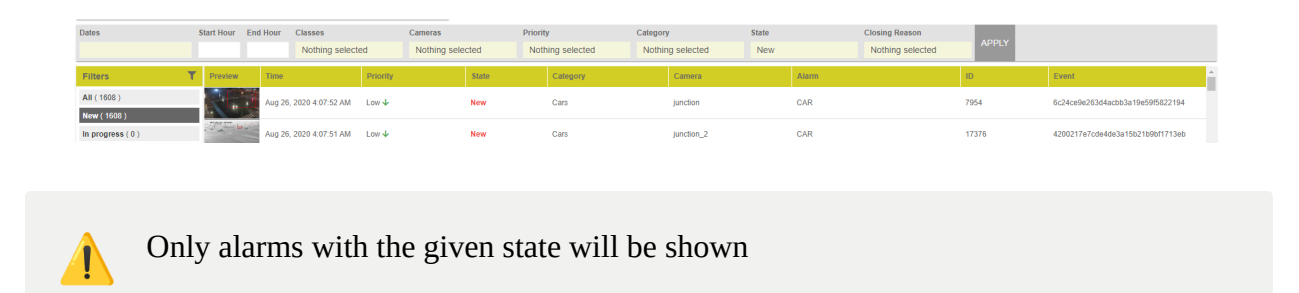

## Functionality

## Changing details on a specific alarm

When the user clicks on one of the alarms, the details of the specific alarm are shown in various locations:

| Alarin  |                         |                |      | 1.1 |
|---------|-------------------------|----------------|------|-----|
| Time    | Aug 26, 2020 4:13:49 AM | Priority       | Low  | ~   |
| Camera  | junction_2              | State          | New  | ~   |
| Alarm   | CAR                     | Category       | Cars | ~   |
| ID      | 19770                   | Closing Reason |      | ~   |
| Comment |                         |                |      |     |

Alarm's Meta Data

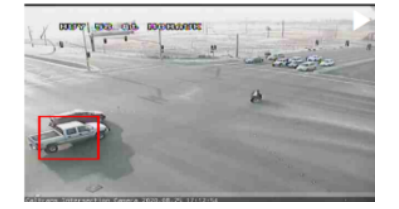

Alarm Clip

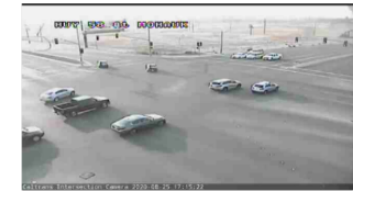

Live Stream

The user can then :

- Leave a comment
- Change the priority/State/Category of the alarm
- When the users want to close an alarm, they can provide a reason for closing it

| Alarm   |                         |                |                                                | 8 | ÷ |
|---------|-------------------------|----------------|------------------------------------------------|---|---|
| Time    | Aug 26, 2020 4:13:49 AM | Priority       | Low                                            |   | ~ |
| Camera  | junction_2              | State          | Closed                                         |   | ~ |
| Alarm   | CAR                     | Category       | Cars                                           |   | ~ |
| ID      | 19770                   | Closing Reason |                                                |   | ~ |
| Comment |                         |                | Action taken<br>No action taker<br>False Alarm | 1 |   |

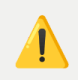

Save the changes by clicking on the save icon

## **Camera Operations**

Clicking on the three dotted button, provides the user with various options to preform:

- Pause receiving alarms from a specific camera
- Set attribute and threshold
- Browse to the camera settings

| Alarm   |                         |                |                         |
|---------|-------------------------|----------------|-------------------------|
| Time    | Aug 26, 2020 4:13:49 AM | Priority       | Pause Camera Alerts     |
| Camera  | junction_2              | State          | Set Attribute Threshold |
| Alarm   | CAR                     | Category       | Go To Camera Settings   |
| ID      | 19770                   | Closing Reason | Action taken 🗸          |
| Comment |                         |                |                         |

## **Alarm Bulk Update Operation**

The user can update all of the alarms in bulk, changing up to 1000 alarms at once.

1. Click on the three dotted button

| $\odot$        | ALARMS                     |                  |              |           | DEVELOPER HELP | ADMIN 👤 | ^ |
|----------------|----------------------------|------------------|--------------|-----------|----------------|---------|---|
| Classes        | Dashbeard Explorer Manager |                  |              |           |                |         | , |
| لِيُ<br>Alarms | ≪ 0<br>NEW                 | 0<br>IN PROGRESS | 0<br>ON HOLD | 0<br>CLOS | SED            | :       | ] |

2. Click on the 'Select All'

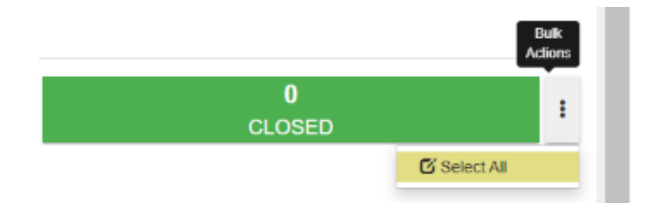

- 3. Change the relevant details:
  - a. State of the alarms
  - b. Priority of the alarms
  - c. Add comments

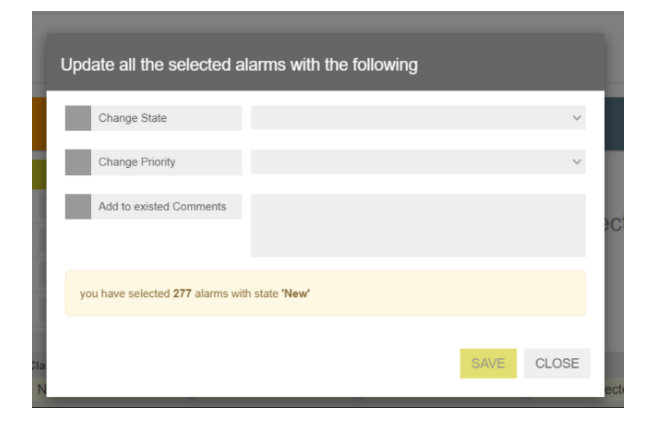

- 4. Click on the 'SAVE' button.
- 5. After saving the changes, will see the following status bar

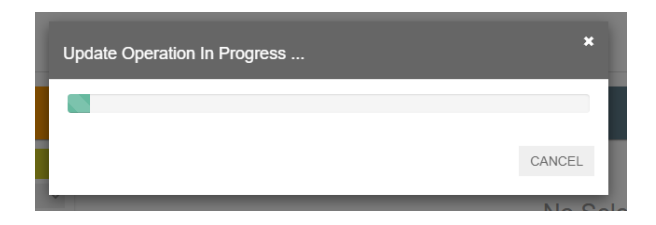

6. Once finished, the status will look like this.

| Update Operation In Progress | ×     |
|------------------------------|-------|
|                              |       |
| Update Operation Done!       |       |
|                              | CLOSE |
|                              |       |

## Alarm Bulk Update Operation - from Meta Table

- 1. Select the main check box or the relevant alarms
- 2. A popup window will appears, querying if to select the first 100 alarms, or all available alarms
- 3. After selecting the relevant choice, the windows disappears and the requested alarms will be marked
- 4. Click on the three dotted button

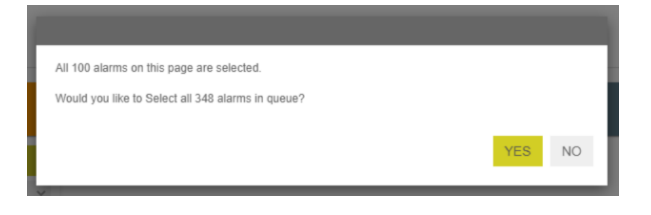

| Dates                        | Mat | e toanne | Classes<br>Nothing selected | Canecas<br>Nothing selec | Pito<br>Sed N | nty<br>sthing selected | Category<br>Nothing selected | State<br>New      | Closing Reason<br>Nothing selected | 475.9 | Auto - Updates Disabled          | 0       |
|------------------------------|-----|----------|-----------------------------|--------------------------|---------------|------------------------|------------------------------|-------------------|------------------------------------|-------|----------------------------------|---------|
| Filters                      | T R | Preview  | Time                        | Priority                 | State         | Catop                  | vy Camera                    | Alarm             |                                    | 0     | Event                            | Actions |
| AI (40%)                     |     | 743      | Jul 5, 2021 3, 39/37 PM     | Lov-4                    | See           |                        | media_5                      | PERSON_REINQ_MOTO | 0CYCLE 10045                       |       | 73554cc9tax+854866c97ac4054d5d   | 1       |
| In programmed ( 0 )          |     | 15       | Jul 5, 2021 3 39 82 PM      | Los 4                    | Are .         |                        | mails_5                      | PERSON_REINS_MOTO | ROVELE 18835                       |       | 982345collar14088ca7887264118786 | ÷       |
| On hold (0)<br>Chised (2295) |     |          | Jul 5, 2029 3:37:54 PM      | Lov-è                    | See           |                        | media_5                      | MOTORCYCLE        | 0540                               |       | 08/16e00009-4448e1104024040ee172 | 1       |
|                              |     | 1        | Jul 5, 2021 3 37 47 PM      | Los 4                    | Are .         |                        | mails_6                      | MOTORCYCLE        | 8626                               |       | 40154740330362200456740480544    | ÷       |
|                              |     | 1        | 345.202523737 PM            | Loviè                    | New           |                        | media_5                      | MOTORCYCLE        | 8014                               |       | 2904407400745846245445841324434  | 1       |
|                              | H   |          | Jul 5, 2021 3 37 28 PM      | Los-4                    | Are .         |                        | resis_1                      | MOTORCYCLE        | 8546                               |       | 212001-00010-0010-001077420512   | ł       |

| Event                            | Actions |
|----------------------------------|---------|
| 78594cc9fcee4984b66cf81ac4084d5d | :       |
| 9822d3ccdaa14cf6bca786729d1197   | :       |
| bfc1dad866fb444ba1c84324bd3aa172 | :       |
| eb19e7e633dc4c328b0d507eb49bf94d | :       |
| 298efd974087458a82b5de58d132a43a | :       |
| 2a298e40b63446f0a64b9a77742051c7 | :       |

5. Click on 'Choose action' for selection' button

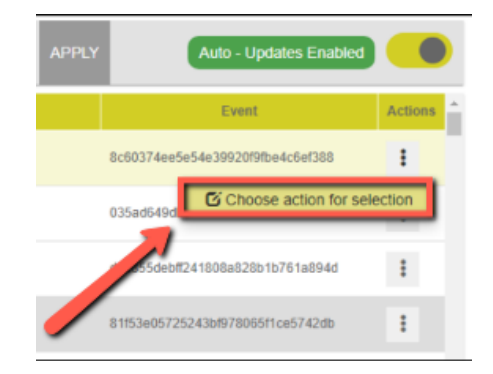

- 6. The following will appear.
- 7. Next configuration steps are similar to previous section

| Jpdate all the selected a        | arms with the followin | g    |       |
|----------------------------------|------------------------|------|-------|
| Change State                     |                        |      | ~     |
| Change Priority                  |                        |      | ~     |
| Add to existed Comments          |                        |      |       |
| you have selected 369 alarms wit | n state 'New'          |      |       |
|                                  |                        | SAVE | CLOSE |

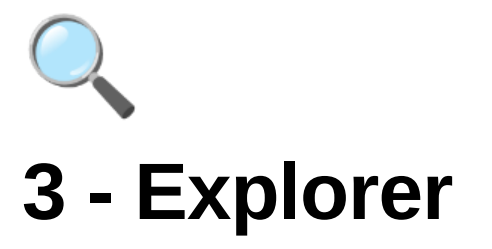

| $\odot$             | CONT  | ENT EXPLORE   | R    |        |        |        | DEVELOPER HELP ADMIN |                         |  |
|---------------------|-------|---------------|------|--------|--------|--------|----------------------|-------------------------|--|
| ⊕<br>Classes        | Found | i 30 contents |      |        |        | Search |                      | ٩                       |  |
| <u></u>             |       | Preview       | ID ÷ | Туре 🗧 | Name 🗧 |        | Length ÷             | Upload Time +           |  |
|                     |       |               |      | ~      |        |        |                      |                         |  |
| Explorer            | +     |               |      | STREAM |        |        | 00:00:00             | Jan 17, 2022 2:25:50 PM |  |
| Ccupancy            | +     |               |      | STREAM |        |        | 00:00:00             | Jan 17, 2022 2:00:12 PM |  |
| Vehicle<br>Counting | +     |               |      | STREAM |        |        | 00:00:00             | Jan 17, 2022 2:00:12 PM |  |
| <u>.</u>            | +     | 2 miles       |      | STREAM |        |        | 00:00:00             | Jan 17, 2022 2:00:12 PM |  |
| Estimate            | +     |               |      | STREAM |        |        | 00:00:00             | Jan 17, 2022 2:00:11 PM |  |
| Content<br>Manageme | +     | 1             |      | STREAM |        |        | 00:00:00             | Jan 17, 2022 2:00:11 PM |  |
| IS<br>System        | +     |               |      | STREAM |        |        | 00:00:00             | Jan 17, 2022 2:00:11 PM |  |
| lan 17.             | +     | 1             |      | STREAM |        |        | 00:00:00             | Jan 17, 2022 2:00:10 PM |  |
| 2022<br>2:27:02 PM  | +     | 15            |      | STREAM |        |        | 00:00:00             | Jan 17, 2022 2:00:09 PM |  |

The Explorer lists the Realtime and past streams, that were processed by the system.

The past streams time period is defined in the <u>Retention</u> tab.

• Each time either the API or the user, stop a video stream, a new video clip is saved.

• Clicking the + icon, will reveal and list all of the relevant video clips associated to the same video stream.

| $\odot$             | CONT | TENT EXPLORER |            |        | DEVELOPER HELP ADMIN                                  | $\odot$                    | CONTENT EXPLORER                       |                                                             | DEVELOPER    | HELP ADN | lin 👤 |
|---------------------|------|---------------|------------|--------|-------------------------------------------------------|----------------------------|----------------------------------------|-------------------------------------------------------------|--------------|----------|-------|
| Classes             |      | Preview       | ID 0       | Type : | Name :                                                | Classes                    | Bescription: N/A                       | STREAM                                                      | 1 100 1 1074 |          | /     |
| Q<br>Alarms         | Ē    |               | 8117168    | STREAM | 7 mar 25 million - citrano                            | Alarms                     | A 1-3 Year & Marco - Marco             | Jan 17, 2022<br>12:19:32 AM -<br>RUNNING                    | 00:00:00     |          |       |
| Explorer            | +    |               | 8217544    | STREAM | 3 may 2 million - channe<br>8 may 17 million - channe | Explorer<br>R<br>Occupancy | 1.1.1.1.1.1.1.1.1.1.1.1.1.1.1.1.1.1.1. | Jan 16, 2022<br>2:08:32 PM =<br>Jan 17, 2022<br>12:10:53 AM | 10:02:21     | -        |       |
| Rehicle<br>Counting | +    | and an and a  | _1         | STREAM | Lanar speece                                          | Length Vehicle<br>Counting |                                        | Jan 14, 2022<br>12:17:53 AM -<br>Jan 14, 2022               | 22:17:31     |          |       |
| Jan 17,             | +    |               | 811111100  | STREAM | 8 may 28 million - channel                            | Jan 17,                    | _                                      | 10:35:24 PM<br>Jan 13, 2022                                 |              |          |       |
| 2022<br>2:33:38 PM  | +    |               | 10104-0016 | STREAM | 1 - 100 - 1 - 100                                     | 2022<br>2:37:52 PM         | 3 - 2 may 8 output - strand            | 5:00:00 PM =<br>Jan 14, 2022                                | 07:11:58     |          |       |

The example below shows multiple video clips from a single video stream

## **Analysis Dashboard**

Upon double clicking on one of the video clips, the **Stream Analysis Dashboard** will appear.

| $\odot$                                              | STREAM ANALYSIS DASHB                                                                                                    | OARD                         |                                                                                                    |                   |                            |                            | DEVELOPER                  | HELP ADMIN        |  |
|------------------------------------------------------|----------------------------------------------------------------------------------------------------|------------------------------|----------------------------------------------------------------------------------------------------|-------------------|----------------------------|----------------------------|----------------------------|-------------------|--|
| Classes<br>Classes<br>Aurms<br>Fictorer<br>Occupancy | Stream RUNNING                                                                                                    | His Beer Mis Libet           | Fibre<br>EVENT<br>CAR, GETS, MTO, ZONE<br>CAR, GETS, MTO, ZONE<br>CAR, GE | Print             |                            |                            |                            | O RESET FILTERS   |  |
| Vehicle<br>Counting<br>Market<br>People<br>Estimate  | Title:<br>Description:<br>Start: Jan 14, 2022 12:10:10 AM<br>End: Jan 14, 2022 10:30:20 PM                                  |                              |                                                                                                    |                   |                            |                            |                            | ₩LIVE             |  |
| Content<br>Management                                | BRAWL<br>CAR_GETS_INTO_ZONE<br>GROUP                                                                                        |                              |                                                                                                    |                   |                            |                            |                            |                   |  |
| System<br>Settings<br>System                         | PEOPLE, FICHTING<br>MOTORCYCLE, MOVING<br>FIRE                                                                              |                              |                                                                                                    |                   |                            | _                          |                            |                   |  |
| Jan 17, 2022<br>2:48:13 PM                           | Server Time: Jan 17, 2022 2:48:04 PM DD: 0                                                                                  | 00.19:30 00.20:00 00.20:30 ( | 0.21.00 00.21.50 00.22.00 00.22.30                                                                                                    | 00:23:00 00:23:30 | 00:24:00 00:24:30 00:25:00 | 00:25:30 00:26:00 00:26:30 | 00.27:00 00.27:30 00.28:00 | 00:28:30 00:29:00 |  |
|                                                      | All rights reserved to Visights solution IId. Copyright 0 2015-2020. Version 2.1.11.0_13 - production_4.1.1.1.1_1 BUILD_INR |                              |                                                                                                    |                   |                            |                            |                            |                   |  |

• When clicking on a detected class (e.g. a purple bar segment) in the **Detection Graph**, this will synchronizes the Video Player to the position in which the class was detected, as well as draws the Boundary Boxes of the selected class.

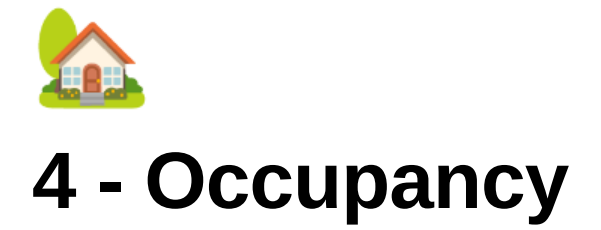

# Occupancy

The occupancy application allows the system to detect and count the amount of people crossing a virtual line. The static virtual yellow line is plotted on the video stream - enabling the system to keep track on the amount of people entering and existing a specific area.

Occupancy Prerequisite Dashboard Area Settings General Settings

# Prerequisite

Before getting started - make sure that you have set-up the <u>Occupancy</u> <u>Location</u> setting

# Dashboard

- 1. The Area section displays a **list of cameras** the user can select individual or multiple cameras to view the various occupancy aggregated data
- 2. The user can filter the aggregated data according to live, last hour/12/24 hours or last 7 days. In addition the user can Export the data to a csv file
- 3. The user can filter the aggregated data according to **entries, exits and the total** amount of occupancy from the Area selection
4. The dashboard table displays the aggregated data from Area selection camera

| $\odot$                                                                                                    | OCCUPANCY                                                                           |                     |                                            |                                                                              |                                             |                                    | DEVELOPER HELP ADMI | 1 |
|----------------------------------------------------------------------------------------------------|-------------------------------------------------------------------------------------|---------------------|--------------------------------------------|------------------------------------------------------------------------------|---------------------------------------------|------------------------------------|---------------------|---|
| Canasas<br>Anna<br>Exporer<br>Content<br>Nanagement<br>Content<br>Management<br>Samay<br>System<br>Samay<br>System<br>Samay | Destbeard Areas Settings C<br>Occupancy Dashboard<br>Areas<br>Stream_27<br>Stream_5 | General Settings    | 12 HOURS LAST HOUR LW<br>Please click on t | Coupany Dashbaard<br>he Area/metrics to show/hide them<br>No data to display | -                                           | Enhies<br>Enhies<br>Folta<br>Tetal |                     |   |
|                                                                                                    | Start Date Time<br>2022-01-17T00:00:00                                              | Area Name<br>Area 1 | Current Interval<br>2022-01-17T15:24:00    | <b>in</b><br>8                                                               | Out<br>3                                    | Delta<br>5                         | Total<br>5          |   |
| Jan 17, 2022<br>3:30:27 PM                                                                                                  |                                                                                     |                     | All rights reserved to V                   | lisights solution itd. Copyright © 2015-2020.                                | Version 2.1.0.8 - production_20210308_wise2 | _tf22_gs14 cf369aeb                |                     |   |

# **Area Settings**

1. Add a new Area Name - e.g. Airport

| $\odot$                    | OCCURANCY                                                                                                    | DEVELOPER HELP ADMIN |
|----------------------------|----------------------------------------------------------------------------------------------------|----------------------|
| Glasses                    | Dashbaard Avaa Satlings Conversi Settings Set properties of Area                                                                      |                      |
| Â.<br>Alarms               | Occupancy Areas Settings                                                                                                    |                      |
| Fictorer                   | Areas                                                                                                    |                      |
| Occupancy                  |                                                                                                    |                      |
| Vehicle<br>Counting        |                                                                                                    |                      |
| Content<br>Management      |                                                                                                    |                      |
| ्रि<br>System              |                                                                                                    |                      |
| Settings                   | All rights reserved to Weights colution 1kt. Capyright © 2015-2020. Version 2, 1, 0, 8 - production_202103081_whick2_052_014 <3560web |                      |
| System<br>Monitor          |                                                                                                    |                      |
|                            |                                                                                                    |                      |
| Jan 17, 2022<br>4:15:07 PM |                                                                                                    |                      |

2. Under the New Area Name, click on the Three dots icon

| $\odot$                    | оссияноч                                                                                                    | DEVELOPER HELP ADMIN 💄 |
|----------------------------|----------------------------------------------------------------------------------------------------|------------------------|
| Glasses                    | Dashboard Areas Settings General Settings                                                                                         |                        |
| لِيُ<br>Alarms             | Occupancy Areas Settings                                                                                                    |                        |
| •<br>Explorer              |                                                                                                    |                        |
| Cocupancy                  | Areas 🛨                                                                                                    |                        |
| Vehicle<br>Counting        | - August :<br>+ Add Sub Area<br>G' Update Area                                                                                    |                        |
| Content<br>Management      | X Delete Area                                                                                                    |                        |
| ्रि<br>System              |                                                                                                    |                        |
| Settings                   | All rights reserved to Visights solution Bd. Cxpyright @ 2015 2020. Version 2.1.0.8 - production_20210308_wite2_I02_gs14 cd369aeb |                        |
| System<br>Monitor          |                                                                                                    |                        |
|                            |                                                                                                    |                        |
| Jan 17, 2022<br>4:16:22 PM |                                                                                                    |                        |

 Add your Sub-Areas - e.g. Main Hall & choose the associated video stream - e.g. Stream\_27

| Set properties of Sub Area                                                                                                   |          |       |
|----------------------------------------------------------------------------------------------------|----------|-------|
| Please enter sub area name below<br>Main Hall                                                                                | <b>←</b> |       |
| Please select camera from the list                                                                                           |          |       |
| Stream_28<br>Stream_12<br>Stream_22<br>Stream_5<br>Stream_14<br>Stream_17<br>Stream_2<br>Stream_20<br>Stream_27<br>Stream_23 |          | •     |
| Stream 24                                                                                                    |          |       |
| Stream 8                                                                                                    |          | *     |
|                                                                                                    | SAVE     | CLOSE |

4. Click on Save

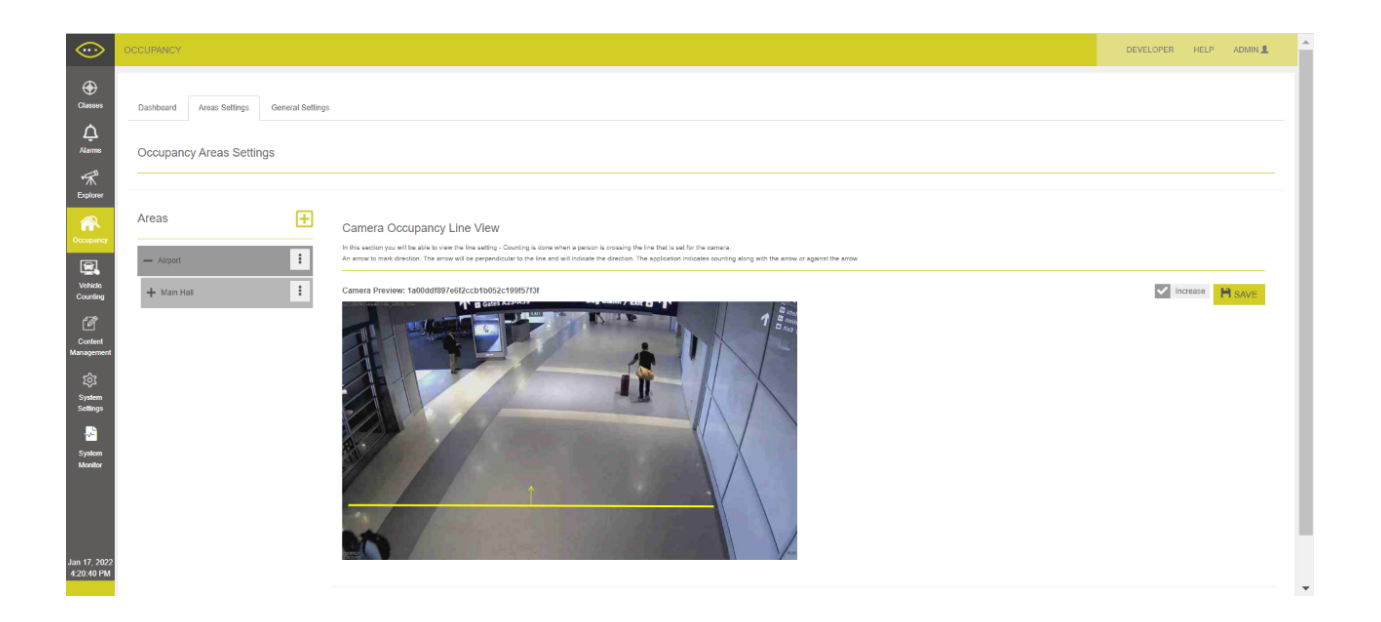

# **General Settings**

The user can configure 3 main settings on the occupancy application:

### 1. Enabling Occupancy Application

A simple toggle button controller to either enable or disable the occupancy application for the specific running wise instance.

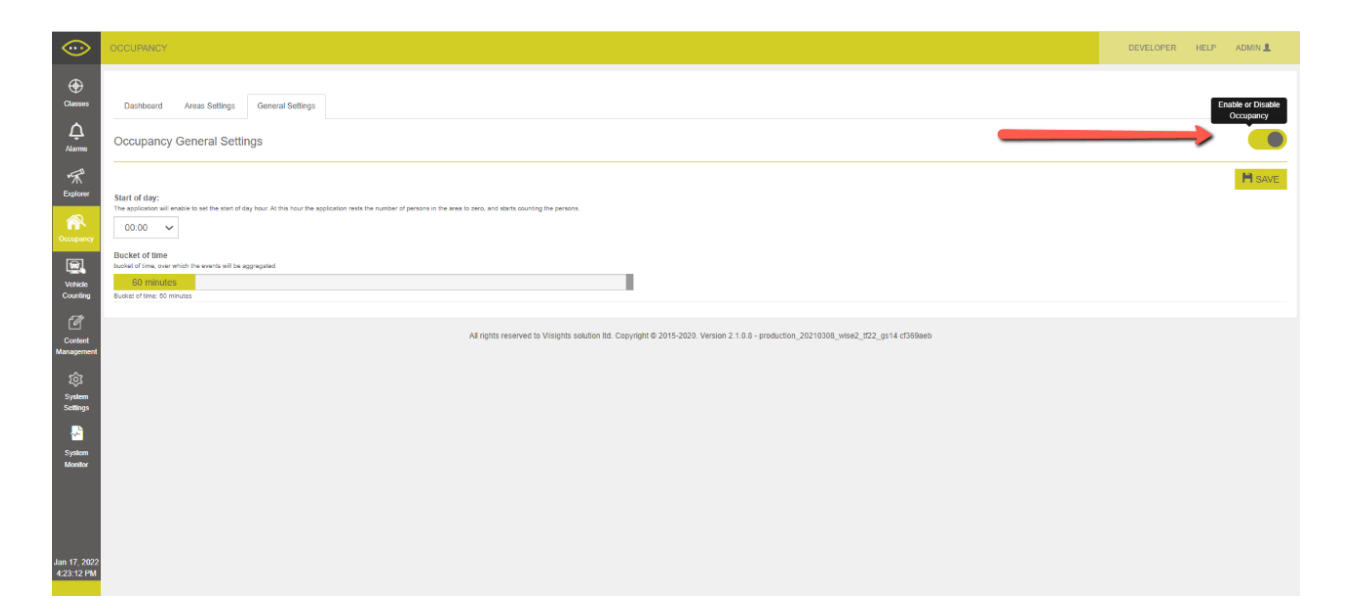

### 2. Start of Day

Defining when the day starts - at the defined hour, the application initializes the amount of detected people in the area (both "INs" and "Outs", starting the count again from zero.

| $\odot$                                                          | OCCURINCY                                                                                                    | DEVELOPER HELP ADMIN        | L   |
|------------------------------------------------------------------|----------------------------------------------------------------------------------------------------|-----------------------------|-----|
| Classes<br>Classes<br>Alarms                                     | Dashbeard Areas Sattings<br>Occupancy General Settings                                                                                                    | Enable of Disa<br>Occupancy | bie |
| Explorer                                                         | Start of day:<br>The application all enable to set the start of day hour. At this hour the application rests the number of persons in the area to sere, and dants counting the persons. | M SA                        | VE  |
| Vehicle<br>Counting                                              | Bucket of time<br>bucket of time, works in the segregated<br>60 minutes<br>Rules of time, 50 minutes                                                                                    |                             |     |
| Content<br>Management<br>System<br>Settings<br>System<br>Manator | All rights reserved to Visights solution Bt. Copyright © 2015-2020. Version 2.1.0.8 - production_20210308_visie2_022_git4 ct306eeb                                                      |                             |     |
| Jan 17, 2022<br>4:23:12 PM                                       |                                                                                                    |                             |     |

#### 3. Bucket of Time

Defining the period of time which the count get aggregated

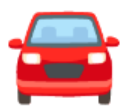

# **5 - Vehicle Counting**

The Vehicle Counting application allows the system to detect and count the amount of vehicles crossing a virtual line. The static virtual yellow line is plotted on the video stream - enabling the system to keep track on the amount of vehicles crossing threshold.

Prerequisite Dashboard Area Settings General Settings

# Prerequisite

- Make sure that you have set-up a static yellow line in <u>Location</u> setting on the relevant camera stream
- Create a profile in the <u>System Settings</u> enabling Car\_In / Car\_out Events

# Dashboard

The dash board tab is divided into three sections:

- **Time Filtration Tool** for the vehicle Counting Report allows the user to filter out the report according the following options: 7 days, 24 hours, 12 hours, last hour or a live view
- CSV Export Button allowing the user to export the below meta data table of the report

• Meta Data Table - includes all of the relevant Vehicle Counting Report information.

| $\odot$                                              | VEHICLE COUNTING                                                                                                    | DEVELOPER                | HELP ADMIN 💄 |
|------------------------------------------------------|----------------------------------------------------------------------------------------------------|--------------------------|--------------|
| Classes                                              | Dashboard Areas Settings General Settings                                                                            |                          |              |
| Ģ<br><sub>Alarms</sub>                               | Vehicle Counting Report                                                                                              |                          |              |
| Explorer                                             | 7 DAYS 24 HOURS 12 HOURS LAST HOUR LIVE                                                                              |                          |              |
|                                                      | Found records found                                                                                                  |                          |              |
| Vehicle<br>Counting                                  | Start<br>Interval     End Interval     Sub Area       Date :     Time     Area Name :     Name                       | Vehicle Type :           | Entries o    |
| People<br>Estimate                                   |                                                                                                    |                          |              |
| Content<br>Manageme<br>Jan 31,<br>2022<br>8:39:32 PM | All rights reserved to Viisights solution ltd. Copyright © 2015-2020. Version 2.1.16.0_1 - production $2.1.16.0_{-}$ | tion_5.1.1.2.0_2_develop | bf3feac2     |

# **Area Settings**

1. Add a new Area Name - e.g. Airport

| $\odot$                    |                                           |                                                                                                    | DEVELOPER HELP ADMIN |
|----------------------------|-------------------------------------------|----------------------------------------------------------------------------------------------------|----------------------|
| Glasses                    | Dashboard Areas Settings General Settings | Set properties of Area                                                                                                    |                      |
| Âlarms                     | Occupancy Areas Settings                  | Please enter area name below<br>Arport                                                                                               |                      |
| *K<br>Explorer             | Areas                                     | SAVE CLOSE                                                                                                    |                      |
| Occupancy                  |                                           |                                                                                                    |                      |
| Counting                   |                                           |                                                                                                    |                      |
| Content<br>Management      |                                           |                                                                                                    |                      |
| System<br>Settings         |                                           | All rights reserved to Volgehis solution Bit. Copyright 6 2015-2020. Version 2 1 0.8 - production_29270208_wine0_1922_pt;14 c0368win |                      |
| System<br>Monitor          |                                           |                                                                                                    |                      |
|                            |                                           |                                                                                                    |                      |
| Jan 17, 2022<br>4:15:07 PM |                                           |                                                                                                    |                      |

2. Under the New Area Name, click on the Three dots icon

| $\odot$                    | OCCURANCY                                                                                                    | DEVELOPER HELP ADMIN |
|----------------------------|----------------------------------------------------------------------------------------------------|----------------------|
| Classes                    | Dashbeard Areas Settings General Settings                                                                                        |                      |
| لِ<br>Alarms               | Occupancy Areas Settings                                                                                                    |                      |
| •FK<br>Explorer            |                                                                                                    |                      |
| Cocupancy                  | Areas +                                                                                                    |                      |
| Vehicle<br>Counting        | Add Sub Area     G Update Area                                                                                                   |                      |
| Content<br>Management      | X Dekte Area                                                                                                    |                      |
| i System                   |                                                                                                    |                      |
| Settings                   | All rights reserved to Visights solution Rd. Copyright @ 2015-2020. Version 2.1.0.8 production_20210308_wise2_t122_gs14 ct386aeb |                      |
| System<br>Monitor          |                                                                                                    |                      |
| Jan 17, 2022<br>4:16:22 PM |                                                                                                    |                      |

 Add your Sub-Areas - e.g. Main Hall & choose the associated video stream(s) e.g. Stream\_27

| Set properties of Sub Area                                                                                                    |   |      |       |
|----------------------------------------------------------------------------------------------------|---|------|-------|
| Please enter sub area name below<br>Main Hall                                                                                                    | ¢ |      |       |
| Please select camera from the list                                                                                                    |   |      |       |
| Stream_28<br>Stream_12<br>Stream_22<br>Stream_5<br>Stream_14<br>Stream_17<br>Stream_2<br>Stream_20<br>Stream_20<br>Stream_27<br>Stream_23<br>Stream_24<br>Stream_9 |   |      | •     |
|                                                                                                    |   | SAVE | CLOSE |

## 4. Click on Save

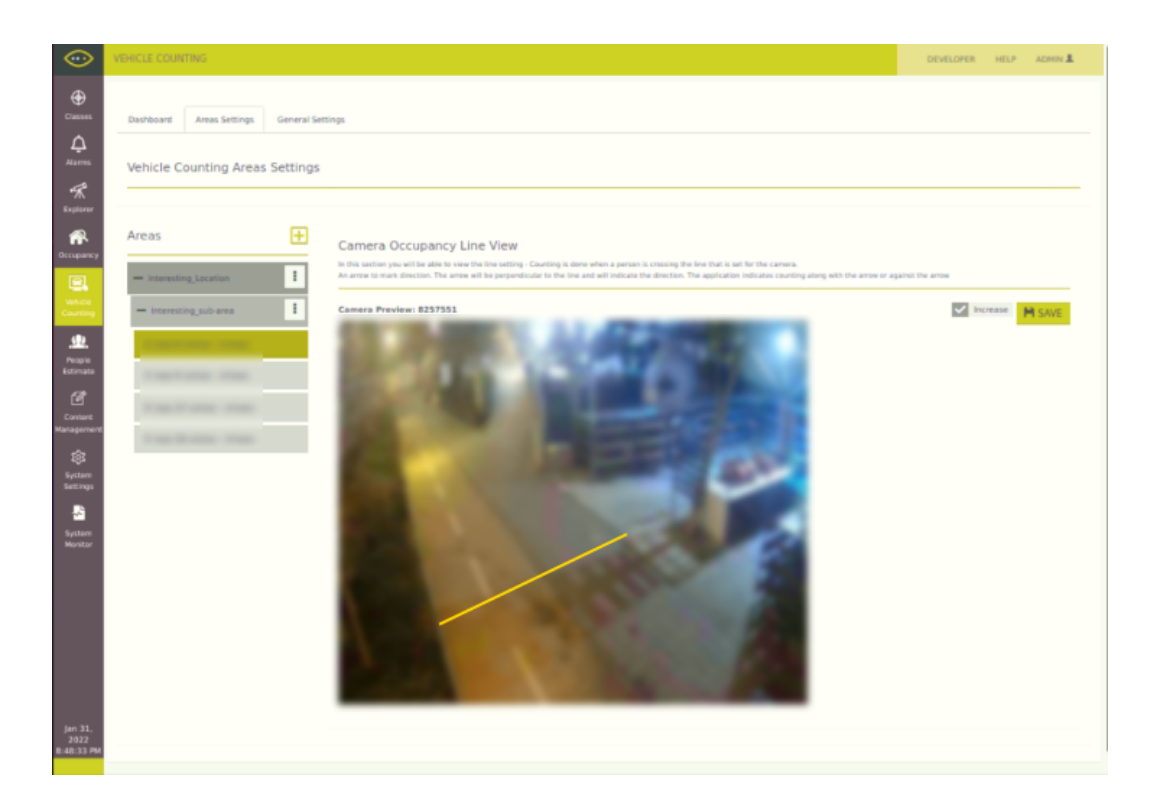

# **General Settings**

The user can configure 3 main settings on the occupancy application:

#### 1. Enabling Vehicle Counting Application

A simple toggle button controller to either enable or disable the occupancy application for the specific running wise instance.

| $\odot$                    | OCCUPANCY                                                                                                    | DEVELOPER HELP ADMIN 🚨         |
|----------------------------|----------------------------------------------------------------------------------------------------|--------------------------------|
| Classes                    | Dashboard Areas Settings General Settings                                                                                                    | Enable or Disable<br>Occupancy |
| لِيُ<br>Alarms             | Occupancy General Settings                                                                                                    |                                |
| Fiplorer                   | Start of day:<br>The equivalent wave the start of day hour Al this hour the application rests the number of persons in the area to zero, and darts counting the persons. | H SAVE                         |
| Vehicle<br>Counting        | Ducket of time<br>Land of time, your which we work will be appropried<br>60 minutes<br>Exoted of time, 50 minutes                                                        |                                |
| Content<br>Management      | All rights reserved to Visispits solution Rd. Copyright © 2015-2020. Version 2.1.0.8 - production_20210300_visie2_3/22_ps14 ct366aeto                                    |                                |
| ्रि<br>System<br>Settings  |                                                                                                    |                                |
| System<br>Monitor          |                                                                                                    |                                |
|                            |                                                                                                    |                                |
| Jan 17, 2022<br>4:23:12 PM |                                                                                                    |                                |

#### 2. Start of Day

Defining when the day starts - at the defined hour, the application initializes the amount of detected people in the area (both "INs" and "Outs", starting the count again from zero.

| $\odot$                                          | оссияноч                                                                                                    | DEVELOPER HELP ADMIN           |
|--------------------------------------------------|----------------------------------------------------------------------------------------------------|--------------------------------|
| Classes<br>Classes                               | Dashbeard Areas Settings General Settings Occupancy General Settings                                                                                                | Enable or Disable<br>Occupancy |
| Ficture Contract                                 | Start of day:<br>The application all evaluation to set the clorf of any hour AI this hour the application resis the anset to zero, and starts counting the persons. | H SAVE.                        |
| Vehicle<br>Counting                              | Bucket of time<br>Junit of the averts will be appropried<br>50 minutes<br>Exited of time, 50 minutes                                                                |                                |
| Content<br>Management<br>©<br>System<br>Settings | All rights reserved to Visights solution Itd. Copyright © 2015-2020. Version 2.1.0.8 - production_20210308_witee2_tf22_gs14 cf368eeb                                |                                |
| System<br>Monitor                                |                                                                                                    |                                |
| Jan 17, 2022<br>4:23:12 PM                       |                                                                                                    |                                |

## 3. Bucket of Time

Defining the period of time which the count get aggregated

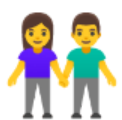

# 6 - People Estimate

The People Estimate application allows the system to estimate the amount of people during a customizable interval of camera footage. The application has various controls that allows the user to fine tone the people estimation amount in the video stream.

Prerequisite Dashboard Stream Settings General Settings

# Prerequisite

• Make sure that you added the "People\_Counting" class under the "scene" class type in your camera/stream's profile

# Dashboard

The dash board tab is divided into three sections:

- Upper controllers allows the user to filter out the different stream lists, collapsing them and pausing/ initializing the live analytics
- Legend information provides a visual color code manifestation of the analytics
- **Timeline tool** allows the user to change the 24 hour period of the analytics through a range
- Analytics Table Provides a bar visual indication of the people estimate measurement as a function of the time

| $\odot$                   | PEOPLE ESTIMATE                                          |                        |                                     |                            |                             |                      |       | DEVELOPER | R HELP A                   | DMIN 👤             |
|---------------------------|----------------------------------------------------------|------------------------|-------------------------------------|----------------------------|-----------------------------|----------------------|-------|-----------|----------------------------|--------------------|
| Â<br>Alarms               | Dashboard Stream Settings General Settings               |                        |                                     |                            | _                           |                      |       |           |                            | _                  |
| •7/A<br>Explorer          |                                                          |                        |                                     |                            | Search S                    | ite                  |       | Q COLLA   | PSE ALL                    | AUSE               |
| Cccupancy                 | Legend: Low Medium High No d                             | ta 📕                   |                                     |                            |                             |                      |       |           |                            |                    |
| Vehicle<br>Counting       | From Time<br>Mar 06, 16:53                               |                        |                                     | Working window             |                             |                      |       | Ма        | 1<br>ar 07, 15:53 - Mar 07 | b Time<br>7, 16:53 |
|                           | For_Nitsan                                               |                        |                                     |                            |                             |                      |       |           |                            | ~                  |
| Servers                   | Begining_of_fight<br>Continuation_Of_Fight<br>tourist205 |                        |                                     |                            |                             |                      |       |           |                            |                    |
| Content                   | Fight_Including_Arrest                                   | 01.31 20.31            | 16.15                               | 16.20                      | 6.25 16.20                  | 16.25                | 16:40 | 16.45     | 16.50                      |                    |
| Management                | 15.55 10.00                                              | 10.02                  | 10.13                               | 10.20                      | 10.50                       | 10.05                |       | 10.12     | 10.20                      |                    |
| System<br>Settings        |                                                          |                        |                                     |                            |                             |                      |       |           |                            |                    |
| Mar 7, 2022<br>4:53:28 PM |                                                          | All rights reserved to | Viisights solution Itd. Copyright 6 | 0 2015-2020. Version 2.1.1 | 8.0_0 - production_5.1.3.2. | 0_0_develop ecd3cf40 |       |           |                            |                    |

## **Stream Settings**

The stream settings tab allows the user to define and add cameras to the people estimate analytics

- 1. Add a new Area Name e.g. Airport
- 2. Under the New Area Name, click on the Three dots icon

| $\odot$                       | OCCURRINGY                                                                                                    | DEVELOPER | HELP |  |
|-------------------------------|----------------------------------------------------------------------------------------------------|-----------|------|--|
| Gammer                        | Dashboard /Area: Settings General Settings                                                                                          |           |      |  |
| ل<br>Alarms                   | Occupancy Areas Settings                                                                                                    |           |      |  |
| Frederic<br>Explorer          |                                                                                                    |           |      |  |
| Оссирансу                     | Areas 🛨                                                                                                    |           |      |  |
| Vehicle<br>Counting           | Autorit :<br>+ Add Sub Area<br>G' Update Area                                                                                       |           |      |  |
| Content<br>Management         | K Delete Area                                                                                                    |           |      |  |
| ्रि<br>System                 |                                                                                                    |           |      |  |
| Settings<br>System<br>Monitor | All rights reserved to Visights solution Bit. Copyright 6 2015 2020. Version 2 1.0.8 - production_20210308_witee2_U22_gs14 cD95betb |           |      |  |
|                               |                                                                                                    |           |      |  |
| Jan 17, 2022<br>4:16:22 PM    |                                                                                                    |           |      |  |

 Add your Sub-Areas - e.g. Main Hall & choose the associated video stream(s) e.g. Stream\_27

| Set properties of Sub Area                                                                                                    |   |      |       |
|----------------------------------------------------------------------------------------------------|---|------|-------|
| Please enter sub area name below<br>Main Hall                                                                                                    | ¢ | _    |       |
| Please select camera from the list                                                                                                    |   |      |       |
| Stream_28<br>Stream_12<br>Stream_22<br>Stream_29<br>Stream_14<br>Stream_17<br>Stream_20<br>Stream_20<br>Stream_27<br>Stream_23<br>Stream_23<br>Stream_24 |   |      | •     |
| Stream 8                                                                                                    |   |      | *     |
|                                                                                                    |   | SAVE | CLOSE |

## 4. Click on Save

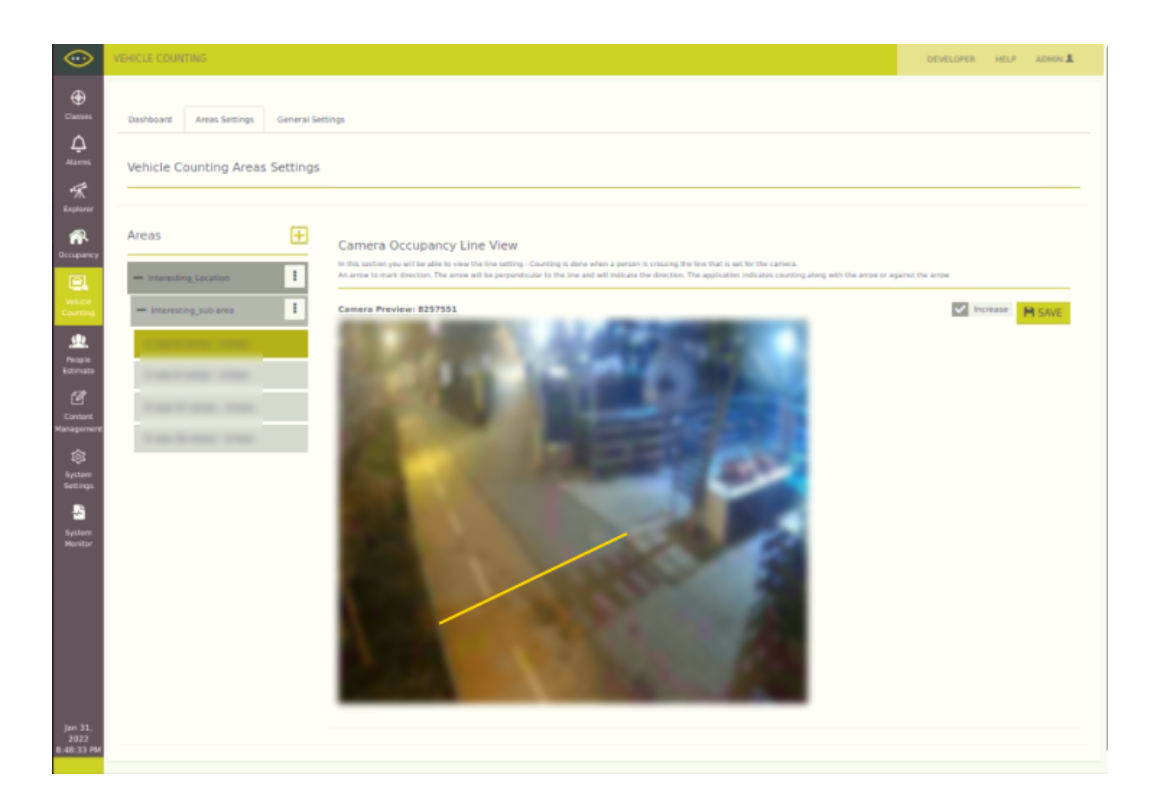

# **General Settings**

The user can configure 3 main settings on the occupancy application:

#### 1. Enabling the People Estimate Application

A simple toggle button controller to either enable or disable the people estimate for the specific running wise instance.

| $\odot$                    | PEOPLE ESTIMATE                                                                                                    | DEVELOPER HELP ADMIN |
|----------------------------|----------------------------------------------------------------------------------------------------|----------------------|
| لِمُ<br>Alarms             | Danhoard Stream Settings General Settings                                                                                        |                      |
| •Fr<br>Explorer            | People Estimate General Settings                                                                                                 | $\longrightarrow$    |
| Occupancy                  | -<br>Bucket of time                                                                                                    | H SAVE               |
| Vehicle<br>Counting        | Austral fines, sore state the events and the suppresent                                                                          |                      |
| L.<br>People<br>Estimate   | All rights reserved to Visights solution Itd. Copyright @ 2015-2020. Version 2.1.18.0_0 - production_5.1.3.2.0_0_develop ect3cH9 |                      |
| Servers                    |                                                                                                    |                      |
| Content<br>Management      |                                                                                                    |                      |
| ्रि<br>System<br>Settings  |                                                                                                    |                      |
|                            |                                                                                                    |                      |
| Mar 8, 2022<br>11:41:41 AM |                                                                                                    |                      |

#### 2. Bucket of time

Defining the interval time of each analytic monitoring segment - e.g. of the bucket time equals to 1 minute, then the system will output the people estimate legend in the timespan of one minute.

| $\odot$               | PEOPLE ESTIMATE                                                                                                    | DEVELOPER HELP | ADMIN 💄 |
|-----------------------|----------------------------------------------------------------------------------------------------|----------------|---------|
| لِمُ<br>Alarms        | Dab/board Stream Settings General Settings                                                                                                    |                |         |
| *K<br>Explorer        | People Estimate General Settings                                                                                                    |                |         |
| occupancy             | Bucket of time                                                                                                    |                | H SAVE  |
| Vehicle<br>Counting   | Locki of dime, one which he events will be appropried           I minutes         Item in the events will be appropried           Buckle of time, it minutes         Item in the events will be appropried |                |         |
| L People<br>Estimate  | All rights reserved to Visight's solution 8d. Copyright © 2015-2020. Version 2.1.18.0_0 - production_5.1.3.2.0_0_develop ecdDic40                                                                          |                |         |
| Servers               |                                                                                                    |                |         |
| Content<br>Management |                                                                                                    |                |         |
| ्रि<br>System         |                                                                                                    |                |         |
| Seargy<br>Mar 8, 2022 |                                                                                                    |                |         |
| 11:45:06 AM           |                                                                                                    |                |         |

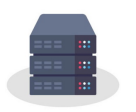

# 7 - Servers

Functionality Adding Nodes Analytics Engine(s) Server Related Actions

# **Functionality**

- This Server tab functions as the node management for all connected nodes.
- At the left top of the screen, you can find the information concerning the IP addresses and ports of the master DB & Master Redis servers.

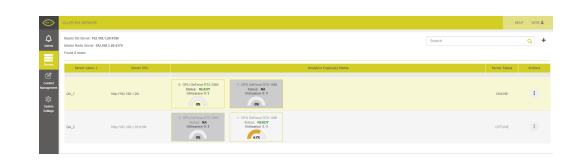

| $\odot$        | CLUSTER SERVER                                                                    |                    |
|----------------|-----------------------------------------------------------------------------------|--------------------|
| لِکْ<br>Alarms | Master DB Server: 192.168.1.20<br>Master Redis Server: 192.168.1<br>Found 2 nodes | 0:4306<br>.20:4379 |
| Servers        | Server name ¢                                                                     | Server URL         |

## **Adding Nodes**

• To register a new server node, click on on '+' icon at the right top side of the screen

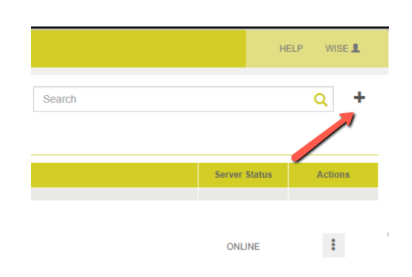

• The following window will pop up, input the server's data infomration

- Input node name
- Input the URL (including port number)
- Click on the 'SAVE' button.

| Server Name         |  |  |
|---------------------|--|--|
| Enter Server Name   |  |  |
| Server URL          |  |  |
| http://192.168.8.23 |  |  |
| Notes               |  |  |
| Notes               |  |  |
|                     |  |  |

- The registered servers will appear In the Server's tab, along with the following infomration:
  - The server name
  - The server's URL
  - The server's Analytics Engine's (GPUs) status
  - The server's status.

| CLUSTER SERVER                                                                |                                                                                                    |                                                                                                    |                                                                                                    |                                                                                                    |                                                                                                    | HE                                                                                                    | LP WISE 💄                                                                                                    |
|-------------------------------------------------------------------------------|----------------------------------------------------------------------------------------------------|----------------------------------------------------------------------------------------------------|----------------------------------------------------------------------------------------------------|----------------------------------------------------------------------------------------------------|----------------------------------------------------------------------------------------------------|----------------------------------------------------------------------------------------------------|----------------------------------------------------------------------------------------------------|
| Master DB Server: 192.168.1.<br>Master Redis Server: 192.168<br>Found 2 nodes | 20:4306<br>1.20:4379                                                                                                    |                                                                                                    |                                                                                                    |                                                                                                    | Search                                                                                                    |                                                                                                    | Q +                                                                                                    |
| Server name ¢                                                                 | Server URL                                                                                                    |                                                                                                    |                                                                                                    | Analytics Engine(s) Status                                                                                                    |                                                                                                    | Server Status                                                                                                    | Actions                                                                                                    |
| QA_1                                                                          | http://192.168.1.20/                                                                                                    | 0 GPU GeForce RTX 2080<br>Status: READY<br>Utilization 0/5                                                                                                    | 1 GPU GeForce GTX 1080<br>Status: NA<br>Utilization 0/5                                                                                                    |                                                                                                    |                                                                                                    | ONLINE                                                                                                    | ÷                                                                                                    |
| QA_2                                                                          | http://192.168.1.20.9109                                                                                                    | 0 GPU GeForce RTX 2080<br>Status: NA<br>Utilization 0/3                                                                                                    | 1 GPU GeForce GTX 1080<br>Status: READY<br>Utilization 2/3                                                                                                    |                                                                                                    |                                                                                                    | OFFLINE                                                                                                    | **                                                                                                    |
|                                                                               | CLUSTER BERVER           Mester DB Server: 192.168.1           Mester DB Server: 192.168           Fond 2 nodes           Fond 2 nodes | Security Server 192.168.1.26.406           Master Redis Server 192.168.1.26.4379           Found 2 hode           Server name 2         Server URL           Q4_2         http://192.168.1.20 / 109 | Security 2008 Server: 192:168.1.20-X306           Matter Red Server: 192:168.1.20-X379           Found 2 notes:           Server name :         Server UBL           Out_1         Negr/192:168.1.20           Out_1         Negr/192:168.1.20           Out_2         Negr/192:168.1.20 9109 | CLUSTER SERVER           Matter Red Server 192.168.1.26.379           Server 108.0           Colspan="2">Colspan="2">Colspan="2"Colspan="2"Colspan= | Security Security Securit | CLUSTER SERVER.           Server 192 - 122-122         Server 192 - 122-122         <th colspan="2</th> <th>CLUSTER SERVER.     Server Server Se</th> | CLUSTER SERVER.     Server Server Se |

## **Analytics Engine(s)**

The analytics Engine(s) Status, shows available GPUs per server. Each GPU box displays the following information:

- 1. GPU's model
- 2. GPU's status
- 3. GPU's utilization

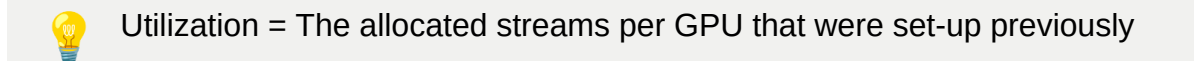

## **Server Related Actions**

• By clicking on the three dotted menu, it is possible to perform various actions.

| $\odot$               | CLUSTER SERVER                                                                |                          |                                                            |                                                            |                            |        | HE            | LP WISE | 1 |
|-----------------------|-------------------------------------------------------------------------------|--------------------------|------------------------------------------------------------|------------------------------------------------------------|----------------------------|--------|---------------|---------|---|
| Alarms                | Master DB Server: 192.168.1.<br>Master Redis Server: 192.168<br>Found 2 nodes | 20:4306<br>:1.20:4379    |                                                            |                                                            |                            | Search |               | Q       | + |
| Servers               | Server name ¢                                                                 | Server URL               |                                                            |                                                            | Analytics Engine(s) Status |        | Server Status | Action  | s |
| Content<br>Management | QA_1                                                                          | http://192.168.1.20/     | 0 GPU GeForce RTX 2080<br>Status: READY<br>Utilization 0/5 | 1 GPU GeForce GTX 1080<br>Status: NA<br>Utilization 0/5    |                            |        | ONLINE        |         |   |
| Settings              | QA_2                                                                          | http://192.168.1.20.9109 | 0 OPU GeForce RTX 2080<br>Status: NA<br>Utilization 0/3    | 1 GPU GeForce GTX 1080<br>Status: READY<br>Utilization 0/3 |                            |        | OFFLINE       | :       |   |

#### The following Actions can be implemented:

1. Edit Server meta data information - allowing the user to edit the server name & server URL.

| Edit Server          |      |        |
|----------------------|------|--------|
| Server Name          |      |        |
| QA_1                 |      |        |
| Server URL           |      |        |
| http://192.168.1.20/ |      |        |
| Notes                |      |        |
| Notes                |      |        |
|                      |      |        |
|                      | SAVE | CANCEL |

b. Configuring GPU infomration - allowing the user to modify streams per GPU and selecting which GPU to utilize

| [QA_1]: Configure Server GPU                                                                             |      |        |
|----------------------------------------------------------------------------------------------------|------|--------|
| Streams Per GPU<br>Slide the slider to set the number of streams to use per GPU<br>0<br>min 2, madmum 15 |      |        |
| Available GPUs<br>Select GPUs to use from the list below                                                 |      |        |
| 0: GeForce RTX 2080     1: GeForce GTX 1080                                                              |      |        |
| _                                                                                                    |      |        |
|                                                                                                    |      |        |
|                                                                                                    | SAVE | CANCEL |

- c. Clicking on 'Restart GPU' allowing the user to restart the Analytics Engine(s) (GPUs)
- d. Clicking on 'Delete' allowing the user to remove the server from the cluster.

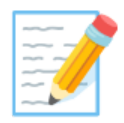

# 8 - Content Management

Main Page **Register a video stream** Status of Video Streams Additional Indicators General Tab Define General tab settings Location Tab Drawing a Polygon Polygon Types Junction Attention Exclusion Zone Loitering Occupancy Tab Setting up the occupancy location Thresholds Tab Meta Tab Preview Tab

The Content Management displays a list of available video stream registered into the system. With this the user can configure the system behavior's for specific video streams, as described below.

# **Main Page**

## **Register a video stream**

- Click on the "+" button located on the right top corner of the window
- 2. A popup window appears

- 3. Input the Camera ID
- 4. In the **URL** field, enter either the public camera URL or the video URL
- 5. In the **Name** field, enter a title for the video stream
- 6. In the **Site** field, enter the site name
- 7. Click **REGISTER**

|                  | DEVELO   | PER HELP  |     |
|------------------|----------|-----------|-----|
| Search           | _        |           | + : |
| me ¢             | Status ¢ | Message ¢ | Up  |
|                  | ~        |           |     |
|                  |          |           |     |
| Register Camera  |          |           |     |
| Camera ID *      |          |           |     |
| Enter Camera ID  |          |           |     |
| URL *            |          |           |     |
| Enter Camera URL |          |           |     |
| Name             |          |           |     |
| Camera name      |          |           |     |
| Site             |          |           |     |
| Site             |          |           |     |
|                  |          |           |     |
|                  |          | 05010     |     |

8. The status of the video changes to **Registered**.

Note - the Camera ID designation should only consists of letters, numbers , underscores and dashes. Other characters will not be applicable

Note – When using a user-password protected URL, make sure you are not using special characters, such as "@"

To delete a camera, click on the 3 doted menu and select the **Delete** option

## **Status of Video Streams**

The **Content Status** column shows the status of this video stream in the system.

| Status       | Description                                                                                                 |
|--------------|----------------------------------------------------------------------------------------------------|
| PENDING      | A video stream has been registered to the system and is waiting to be started                               |
| INITIALIZING | This is a temporary status, after a stream has been started it will automatically changes to <b>RUNNING</b> |

| Status    | Description                                                                                                    |
|-----------|----------------------------------------------------------------------------------------------------|
| RUNNING   | The video steam is being loaded and processed by the system. A live stream displays as <b>RUNNING</b> until it is stopped |
| STOPPED   | A command has been given to stop the video stream                                                                         |
| COMPLETED | A video file from a video store has completed processing by the system                                                    |
| FAILED    | The video stream failed to be processed - in this case contact Viisights                                                  |

## **Additional Indicators**

The top-left corner shows the stream's status:

- Running
- Failed
- Stopped.

#### To start the video stream

- Click on the 3 dotted icon and then click on **Start**
- The Status tab displays RUNNING

#### To stop the video stream

• Click on the 3 dotted icon and then click on **Stop**.

#### Starting and stopping multiple video streams

• The user can start or stop multiple streams at the same time by selecting the streams and then clicking the 3 dotted button at the top-right corner.

#### Disabling a video stream

• Click the 3 dotted button and select the **DISABLE** option to stop the stream from running. The stream will not start automatically after a server restart

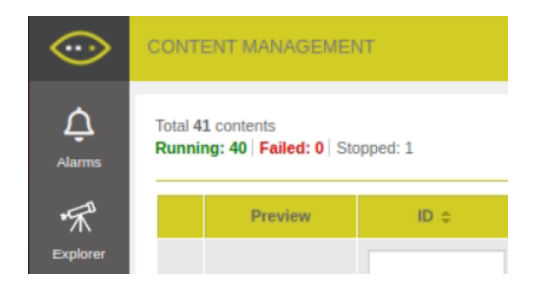

# **General Tab**

1

To get into the general tab of a specific stream, click on the 3 dotted button and then click on **Settings**.

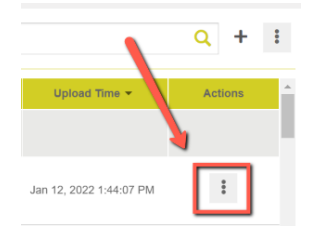

The **General** tab enables the user to define the settings of an existing video stream.

## **Define General tab settings**

1. Input the following settings fields:

| Input Field                     | Description                                                                                                    |
|---------------------------------|----------------------------------------------------------------------------------------------------|
| Camera ID                       | Displays the unique identifier assigned to this video stream during registration.<br>This value cannot be changed here. The <b>Camera ID</b> can be changed, but only<br>after the stream or video is finished or has stopped.       |
| Camera Name                     | Displays the camera name used for UI presentation. Can be different from the Camera ID                                                                                                    |
| Classes Profile                 | Displays the profiles of the classes. It is possible to view and modify the profiles that the user created with the relevant classes. If no unique profiles were created, the DEFAULT profile is chosen and displayed automatically. |
| Stream URL                      | Displays the URL video stream as defined in registration. This value cannot be changed here. The <b>Stream URL</b> can be changed, but only after the stream or video is finished or has stopped.                                    |
| Site                            | Displays the site name                                                                                                    |
| <b>RTSP Setting</b>             | Displays the relevant communication protocol associated with the RSTP.                                                                                                    |
| Short Description<br>[Optional] | Additional information to appear as a short description of this video stream                                                                                                    |
| Long Description<br>[Optional]  | Additional information to appear as a long description of this video stream                                                                                                    |

## **Location Tab**

The **Locations** tab enables the user to draw a static polygons on to the video stream. The polygon's area is essentially an area of detection. there are several types of detection polygon that can be enabled:

- Junction
- Attention
- Exclusion
- Zone
- Loitering
- Car Zone

For example, this definition can be used as a geo-fence, so that events can be triggered when an object enters or exits this geo-fence.

Note that the polygon shape must be closed

## **Drawing a Polygon**

- 1. Click on the image to create the first polygon segment
- 2. Continue to click on the image to create additional coordinates of the polygon
- 3. Finalize the polygon by clicking on the first polygon segment

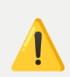

Make that no line overlaps with another line when establishing the polygon

## **Polygon Types**

## Junction

The junction polygon defines an area within the video stream as a road junction.

This feature allows the User to enable detections related to junction, such as:

- Car stopping in junction
- Car collision

Camera Regions Settings Draw Areas of interest for event detections based on location

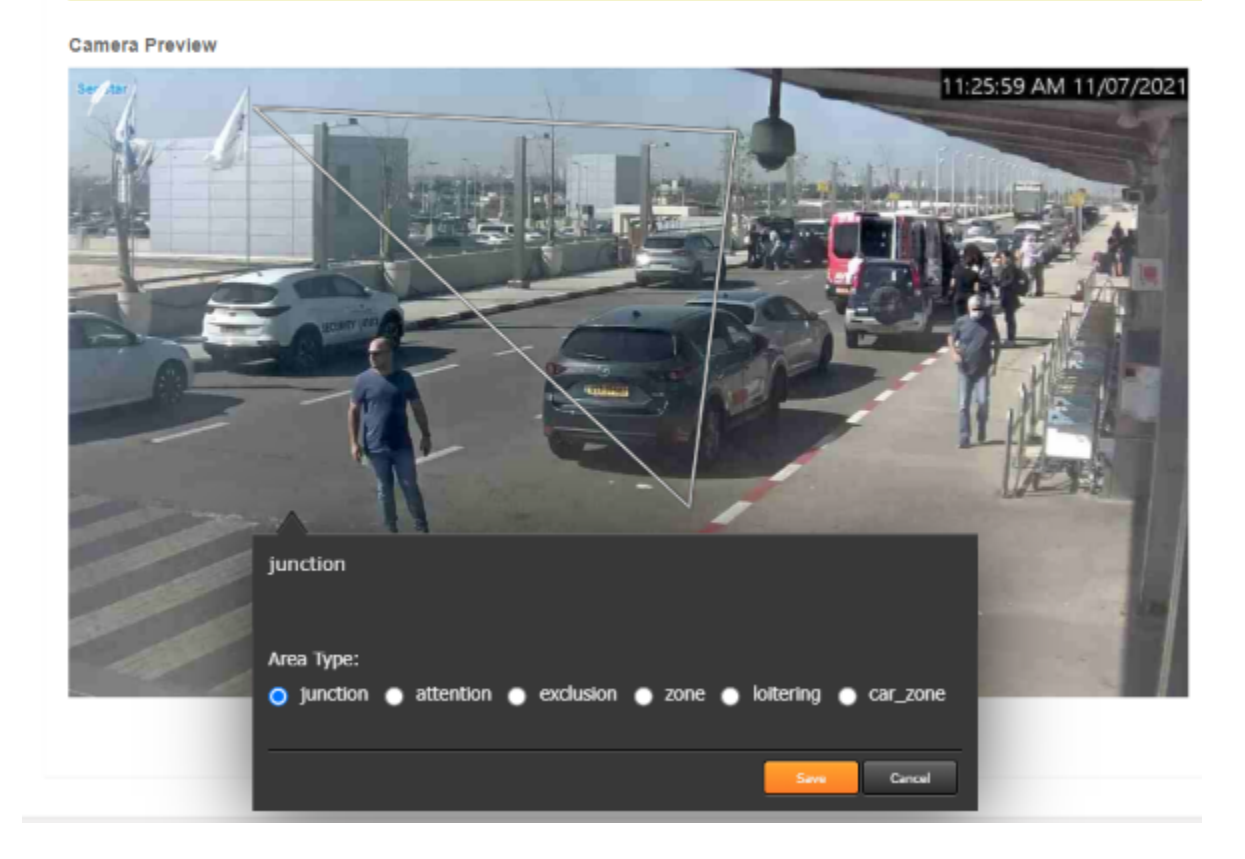

## Attention

The Attention polygon defines an area within the video stream where all detections will **<u>only</u>** be generated in that specific location.

#### Camera Regions Settings

Draw Areas of interest for event detections based on location

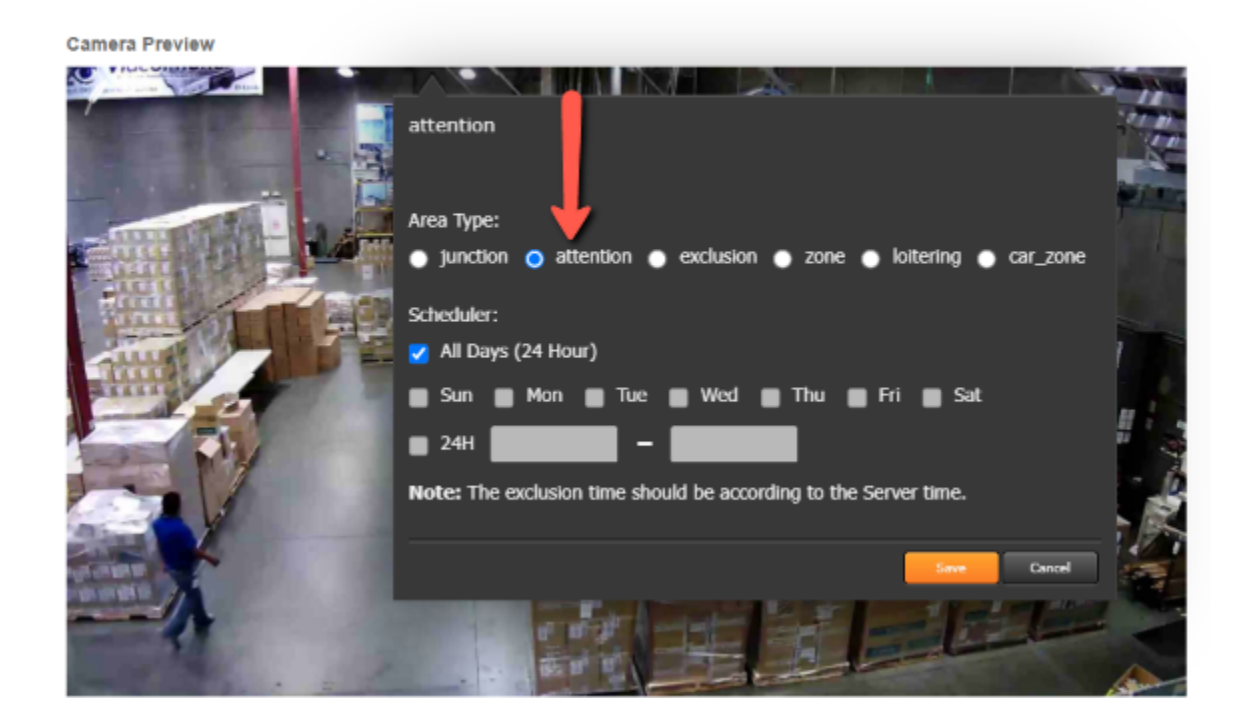

## Exclusion

The exclusion polygon defines an area within the video stream, where all detections are excluded and will not be detected.

Note that areas which were **<u>not</u>** excluded, will still provide general detections

#### Camera Regions Settings

Draw Areas of interest for event detections based on location

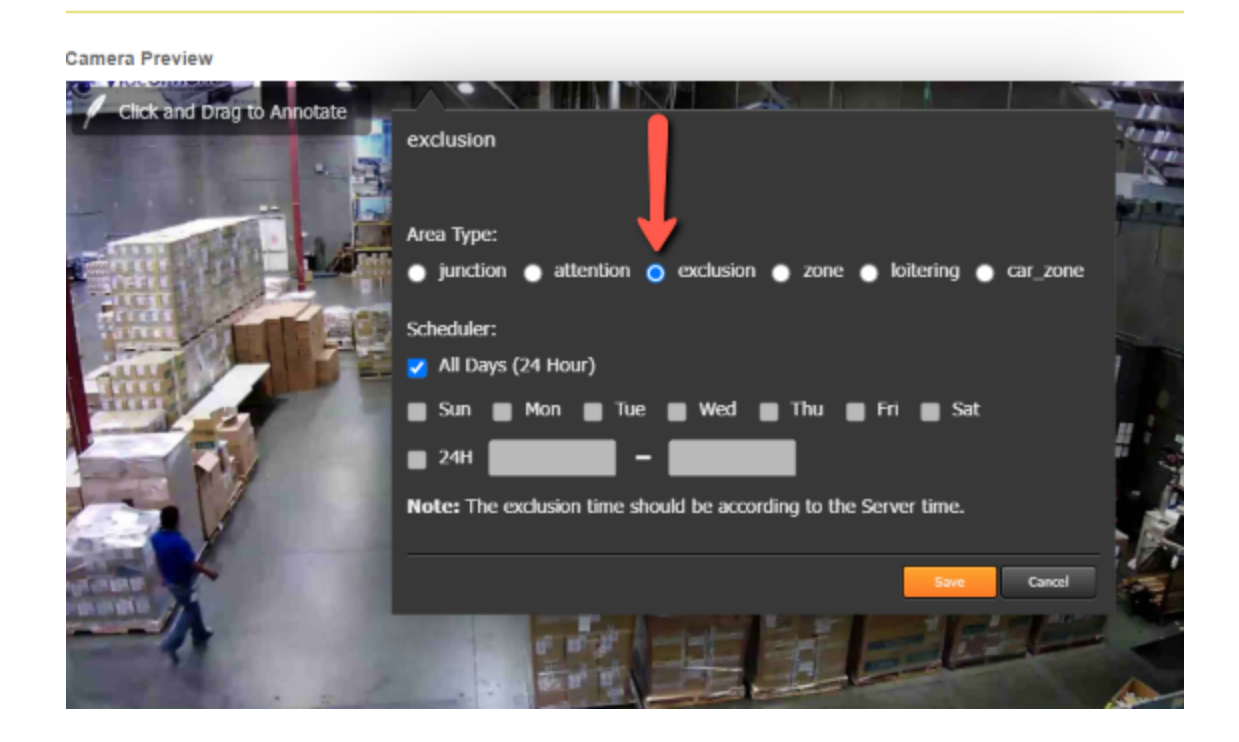

### Zone

The Zone polygon defines an area within the video stream as a special zone.

This feature allows the User to enable detections related to zone, such as:

- PERSON\_GETS\_INTO\_ZONE
- PERSON\_GETS\_OUT\_FROM\_ZONE
- CAR\_GETS\_INTO\_ZONE
- CAR\_GETS\_OUT\_FROM\_ZONE

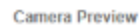

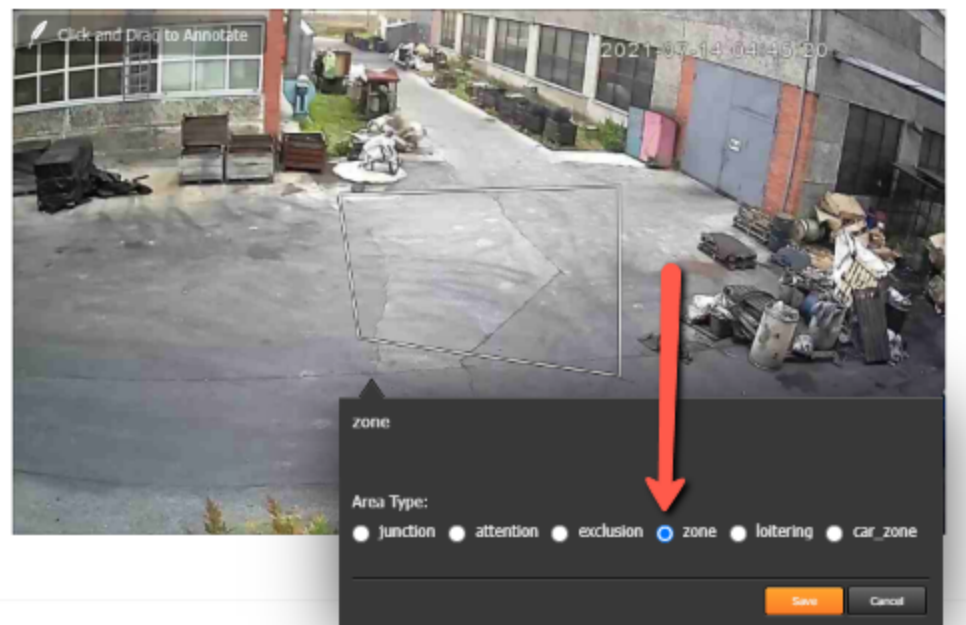

## Loitering

The Loitering polygon defines an area within the video stream, detecting situations where people are conducting loitering behavior.

Loitering = when a person stands or waits around idly without any apparent purpose.

#### Camera Regions Settings

Draw Areas of interest for event detections based on location

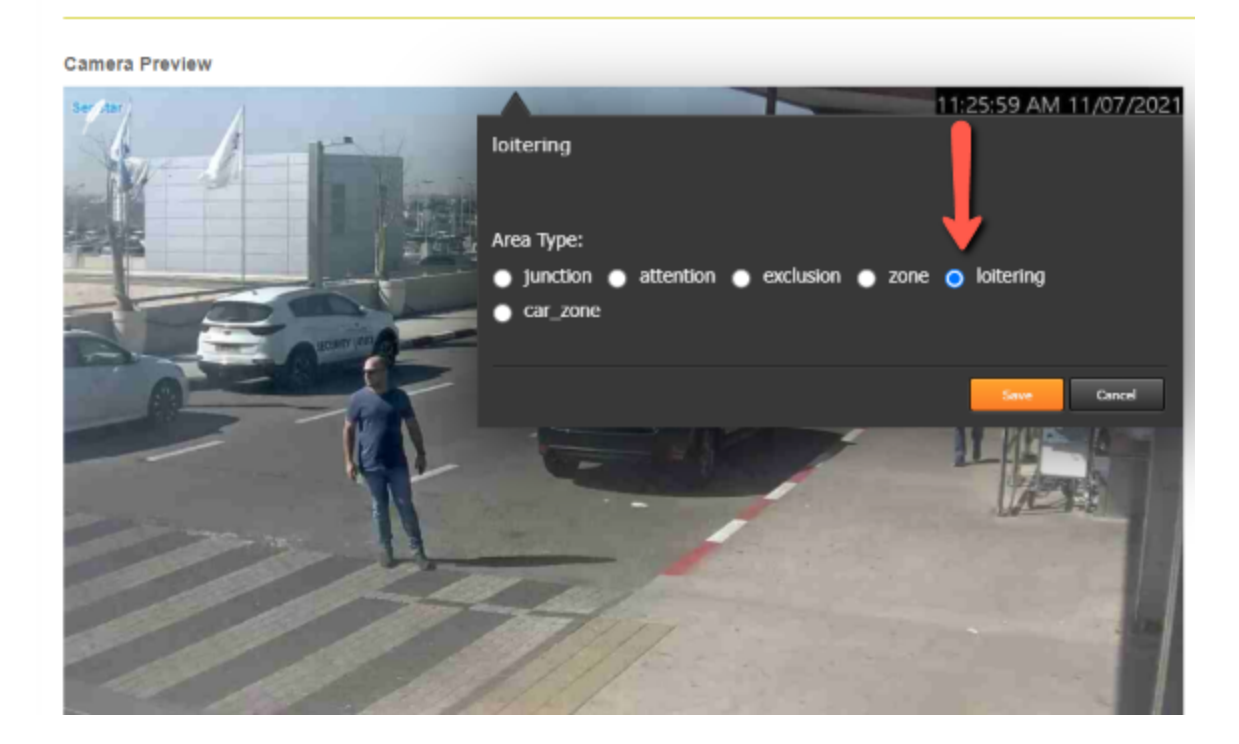

When defining a time range, note that it should be according to the server time on the lower-left side

Make sure you click on the save button when creating any polygon

## **Occupancy** Tab

The Occupancy Location tab allows the user to draw a yellow line within the video stream, functioning as a threshold. The line consists of an arrow which indicates the direction:

- "IN" is considered as the direction of the arrow
- "OUT" is considered the opposite direction of the arrow

This line is used to provide live and an aggregated history reports on area occupancy, by counting people entering and leaving the area.

## Setting up the occupancy location

- 1. In the image, click on the position where you would like to start setting the Occupancy line, keep dragging the line to the required position until you have finished defining it.
- 2. Set the direction of the arrow using the "Toggle Direction" button

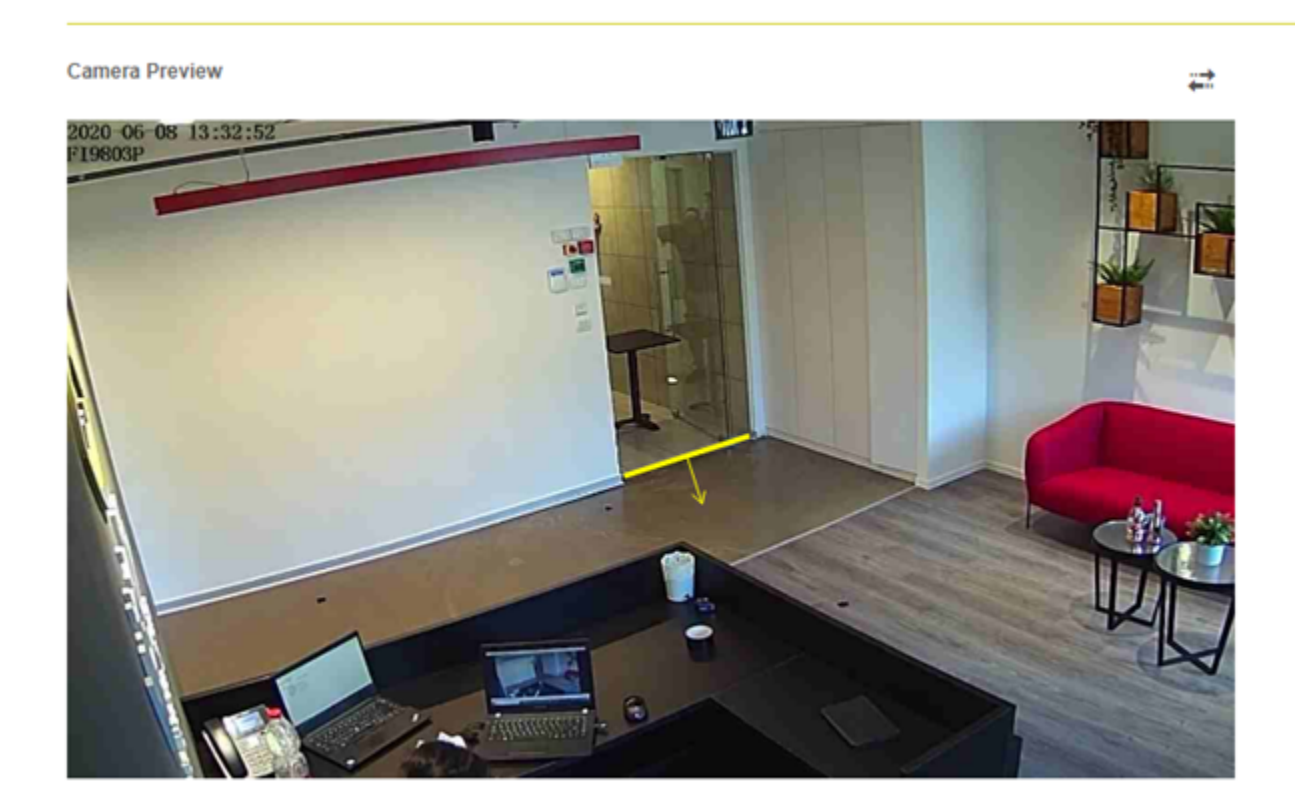

An individual crossing the line towards the direction of the arrow will be considered as **PERSON\_IN**, while a person crossing the line in the opposite direction will be considered as **PERSON\_OUT** 

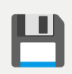

Make sure you click on the save button when creating the Occupancy line

# **Thresholds** Tab

The Threshold tab enables the user to adjust proximity (distance) between persons to determine whether or not they belong to a group.

This proximity can be adjusted using two independent factors which multiply the distance and can be adjusted separately.

| Input Range | Description                                             |
|-------------|---------------------------------------------------------|
| Phfactor    | Factor which classifies the oval parameter of an object |
| Hfactor     | Factor which determines the distance between objects    |

Proximity may need adjustments due to the viewpoints (Angles) of the camera.

The default value of the factors is set to 1.0 and the user can increase or reduce it by 80% (From 0.2 to 1.8). After making the adjustments click on **SAVE** button.

| Alarms Cla           | ass Threshold             | S         |        | + | H SAVE |
|----------------------|---------------------------|-----------|--------|---|--------|
| Class Name<br>PERSON | Property Name<br>phfactor | Threshold | Action |   |        |
| PERSON               | hfactor                   | 1.00      |        |   |        |

The **Threshold** tab also enables the user to set or change the level of detection accuracy in attributes.

Click on + button to add a new threshold. Then, select the preferred attribute from the dropdown list and set the threshold number.

#### Click SAVE.

The user can add multiple attributes from the list.

Click the following icon to remove a threshold from the list.

## Meta Tab

The **Meta** tab enables the user to add different data and parameters concerning the video, such as –

- Define daytime hours.
- Select the camera motion still, ptz, zoom in, zoom out.
- Select the video type rgb, ir, ir-rgb.
- Select the camera point of view street view, aerial\_90, aerial.
- Select the camera location indoor, outdoor, none.
- Select the **Video Quality** low, medium, high.

| tatas. oon   | IPLETED            |                                |            |      |         |
|--------------|--------------------|--------------------------------|------------|------|---------|
| General      | Locations          | Occupancy Location             | Thresholds | Meta | Preview |
| Camera       | Meta               |                                |            |      |         |
| Day Time     |                    |                                |            |      |         |
| 07:00        | - 18:00            | ×                              |            |      |         |
| See the came | ra hourly previews | in Preview tab to set the time |            |      |         |
| Motion       |                    |                                |            |      |         |
|              |                    | ~                              |            |      |         |
| Type         |                    |                                |            |      |         |
|              |                    | ~                              |            |      |         |
|              |                    |                                |            |      |         |
| Point Of Vi  | ew                 |                                |            |      |         |
|              |                    | *                              |            |      |         |
| Location     |                    |                                |            |      |         |
|              |                    |                                |            |      |         |
| Point Of Vi  | ew                 | ~                              |            |      |         |
| Location     |                    |                                |            |      |         |

# **Preview Tab**

The Preview tab shows an image thumbnail for every hour from the specific video stream

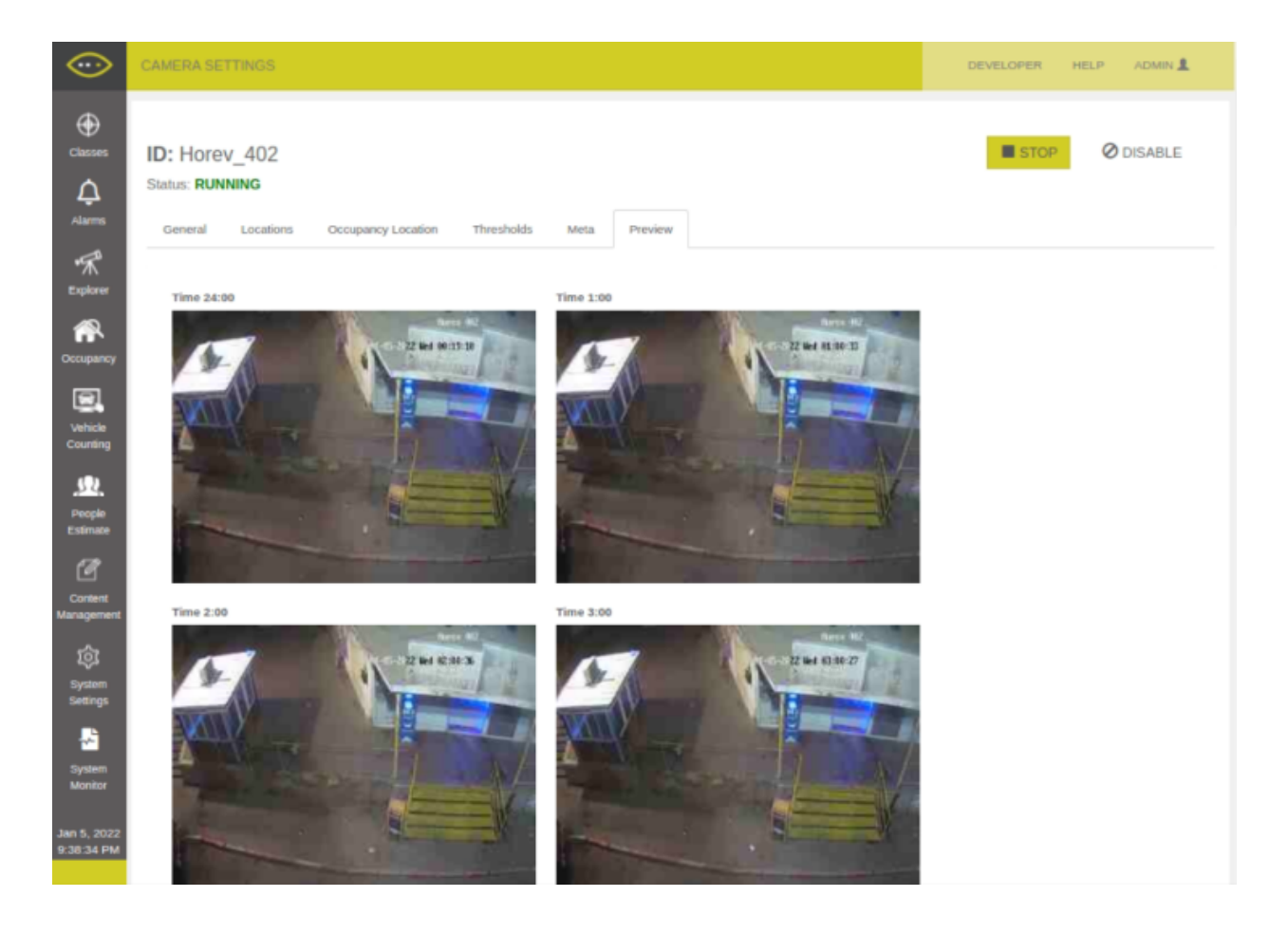

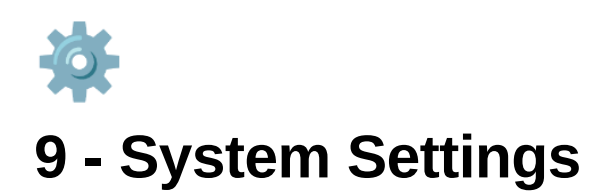

Classes Tab Introduction Creating a new profile Modify an existing profile Configuring alarms Deleting an existing profile Additional Classes Settings Hazard detection Object Abandonment -Alarm Tab Alarm Settings Alarm Toggle Button Processing Unit Tab Advance Detection Settings Analytics Engine Settings Group Size Settings Define streams & GPU settings Status of the Analytics Engine Retention **Define Retention settings** Connector Tab Configuring VMS connectors: Milestone: Genetec Cayuga: SMTP Alerts:

## **Classes Tab**

## Introduction

The Classes tab allows you to enable or disable the classes that the system detects.

This includes the following:

- Objects & attributes
- Actions
- Events

The system provides a predefined list of classes that is based on the user's license. In this tab, you can define several profiles. Each profile defines the classes to be detected, afterwards simply add the relevant video sources to each profile.

For example, unchecking the **CAR COLLISION** event means that the specific profile will not include the car collision detection.

| ۲                            | SHIFTEN SETTINGS                                                                                                    |                                                                                                    |                                                                                                    |             |                                                                                                    | DOM:OFT HER HERE |
|------------------------------|----------------------------------------------------------------------------------------------------|----------------------------------------------------------------------------------------------------|----------------------------------------------------------------------------------------------------|-------------|----------------------------------------------------------------------------------------------------|------------------|
| 1 10                         | System Settings                                                                                                    | Relation Controllers                                                                                                    |                                                                                                    |             |                                                                                                    |                  |
| 3                            | freeh. x 400                                                                                                    | default                                                                                                    |                                                                                                    |             |                                                                                                    | P = Marr         |
| 11 • 11 •                    | mail_const_senty<br>groups_senty<br>editors_senty<br>fador_senty<br>fador_senty<br>fador_senty<br>fador_senty<br>groupsenty<br>directioners<br>fador_streams | (unit Class) Coal Converting A, and Coal Coal Conversion Coal Conversion Coal Conversion Coal Coal Coal Coal Coal Coal Coal Coal Coal Coal Coal Coal Coal Coal Coal Coal Coal Coal Coal Coal Coal Coal Coal Coal Coal Coal Coal Coal Coal Coal Coal Coal Coal Coal Coal Coal Coal Coal Coal Coal Coal Coal Coal                                                                                                    | CALCOM     CALLORE     CALLORE     CALLORE     CALLORE     CALLORE     SERVICELORE     SERVICELORE     SE | ^           | Added Gauss<br>Broch -<br>Entrol A, 1000000<br>Gaular J, Camero A<br>Anna A, Camero A<br>Anna A, Camero A<br>Anna A, Camero A<br>Anna A, Camero A | - 200            |
| Mar 20.<br>State 17.2<br>Fed |                                                                                                    | BLECT           END           END |                                                                                                    | < < < > > > |                                                                                                    |                  |

### Creating a new profile

- 1. Click the ADD button in the left column
- 2. Input a custom  $\ensuremath{\text{Profile Name}}$  and a  $\ensuremath{\text{Description}}$
- 3. Click SAVE.

| _                          |                                      |                                                          |                                                          |                                       |                      |
|----------------------------|--------------------------------------|----------------------------------------------------------|----------------------------------------------------------|---------------------------------------|----------------------|
| $\odot$                    | SYSTEM SETTINGS                      |                                                          |                                                          |                                       | DEVELOPER HELP ADMIN |
| ()<br>Chansen              | System Settings                      | System Pr                                                | ofie                                                     |                                       |                      |
| 4.<br>                     | Classes Alarms Processing Unit       | Relation Connectors Camera Connector Profile Name        |                                                          |                                       |                      |
| r∰<br>Colorr               | Search x + ADD                       | Description<br>This is a n                               | ew Profile                                               |                                       | 🖗 🔒 💾 save           |
| Conserver                  | Super_profile                        | System Classes                                           |                                                          | invers                                | M dama               |
| United of Counting         | Al_Event_Only<br>Al_Objects_only     | BRAM.<br>CAR_GETS_INTO_ZONE                              | 52/JF                                                    | CHARTE                                |                      |
| Content                    | Al_Actions_Only<br>Hallway           | CAR_ON<br>CAR_ON<br>CAR_OUT                              | PERSON_WALKING                                           | hazed_autoor                          |                      |
| <u>ې</u>                   | Hallway_stream_4<br>Vehicle_counting | CAR_STOPPING_IN_LUNCTION<br>CAR_COLLISION<br>GATHERING   | LOTERING<br>MOTORCYCLE_MOVING<br>MOTORCYCLE_STOPPING     | tre_tectory<br>hazard_appearance_foam |                      |
|                            | Marketing                            | GROUP<br>PERSON_GET_INTO_CAR<br>PERSON_GET_INIT_FROM_CAR | PERSON_FALLING<br>PERSON_STABBING<br>PERSON_ROMO_RECYCLE | sbject_shandoment                     | _                    |
| Monitor                    |                                      | CROWD<br>CROWD<br>CRUECT_ABANDONMENT<br>RECOVER DESITION | PERSON_BROWG_MOTORCYCLE<br>PERSON_THROWING_OBJECT        |                                       |                      |
|                            |                                      | PERSON_GETS_INTO_ZONE<br>PERSON_GETS_OUT_FROM_ZONE       |                                                          |                                       |                      |
| Jan 17, 2022<br>5:06:52 PM |                                      | PERSON_IN<br>PERSON_OUT<br>PROXIMITY                     |                                                          |                                       |                      |

- 4. While the Profile is selected, Check the relevant Events, Actions and Objects you want to include in the profile
- 5. Click the Save button

| $\odot$        | SYSTEM SETTINGS                |                                                                   |                           |                                                                    |                       |                          | DEVELOPER HELP ADMIN |
|----------------|--------------------------------|-------------------------------------------------------------------|---------------------------|--------------------------------------------------------------------|-----------------------|--------------------------|----------------------|
| ÷              |                                |                                                                   |                           |                                                                    |                       |                          |                      |
| Classes        | System Settings                |                                                                   |                           |                                                                    |                       |                          |                      |
| Δ              |                                |                                                                   |                           |                                                                    |                       |                          |                      |
| Alarma         | Classes Alarms Processing Unit | Retention Connectors Camera Connectors                            |                           |                                                                    |                       |                          |                      |
| -≪<br>Explorer | Search 🗙 🕇 ADD                 | New_Profile                                                       |                           |                                                                    |                       |                          | i Hiske              |
|                | default                        |                                                                   |                           |                                                                    |                       |                          |                      |
| Occupancy      | Super_profile                  | There are no classes attached to the profile. Add at least one of | lass to save the profile! |                                                                    |                       |                          |                      |
| [2]            | All_Event_Only                 | -                                                                 |                           |                                                                    |                       |                          |                      |
| Venicle        | All_Objects_only               | System Classes                                                    |                           |                                                                    | ~                     | Hached Cameras           |                      |
| Counting       | All Actions Only               | EVENT                                                             | ACTION ACTION             | ∧ OBJECT                                                           | ^                     | Search                   | × + ADD              |
| đ              | All_Actions_Only               | BRAWL                                                             | CAR_MOVING                | EAG                                                                | ~                     |                          |                      |
| Content        | Hallway                        | CAR_GETS_INTO_ZONE                                                | CAR_STOPPING              | BICYCLE                                                            |                       | No Cameras               |                      |
| Management     | Hallway_stream_4               | CAR_GETS_OUT_FROM_ZONE                                            | PERSON_RUNNING            | CAR                                                                | ~                     |                          |                      |
| 愈              | Mahida assettas                | CARUN                                                             | PERSON_STOPPING           | 110.                                                               |                       |                          |                      |
| System         | venicie_counting               |                                                                   | PERSON_WALKING            | MOTONCYCLE                                                         | × I                   |                          |                      |
| Settings       | Marketing                      | CAR_STOPPING_IN_SUNCTION                                          |                           | PERSON UNING ON FLOOR                                              | × I                   |                          |                      |
| 2              | New Profile                    | CATHERO                                                           |                           | PERSON_CHING_ON_PEODOR                                             |                       |                          |                      |
| System         |                                | GROUP                                                             | PERSON ENLING             | awowe                                                              |                       |                          |                      |
| Monitor        |                                | PERSON GET INTO CAR                                               | PERSON STARFING           |                                                                    | _                     |                          |                      |
|                |                                | PERSON OFT OUT FROM CAR                                           | PERSON REDING RECYCLE     |                                                                    | _                     |                          |                      |
|                |                                | CROWD                                                             | PERSON RIDING MOTORCYCLE  |                                                                    | _                     |                          |                      |
|                |                                | OBJECT. ABANDONMENT                                               | PERSON_THROWING_OBJECT    |                                                                    | _                     |                          |                      |
|                |                                | PEOPLE FIGHTING                                                   |                           |                                                                    | _                     |                          |                      |
|                |                                | PERSON_GETS_INTO_ZONE                                             |                           |                                                                    |                       |                          |                      |
|                |                                | PERSON_GETS_OUT_FROM_ZONE                                         |                           |                                                                    |                       |                          |                      |
|                |                                | PERION_N                                                          |                           |                                                                    | _                     |                          |                      |
|                |                                | PERSON_OUT                                                        |                           |                                                                    | _                     |                          |                      |
|                |                                | PROXIMITY                                                         |                           |                                                                    | _                     |                          |                      |
|                |                                |                                                                   |                           |                                                                    |                       |                          |                      |
|                |                                |                                                                   |                           |                                                                    |                       |                          |                      |
|                |                                |                                                                   |                           |                                                                    |                       |                          |                      |
|                |                                |                                                                   | All rights reserved       | to Wisights solution ltd. Copyright @ 2016-2020. Version 2.1.0.8 - | production_20210306_s | Albe2_ff22_gs14 df109aeb |                      |
|                |                                |                                                                   |                           |                                                                    |                       |                          |                      |
| Jan 17, 2022   |                                |                                                                   |                           |                                                                    |                       |                          |                      |
| 5:00.14 PM     |                                |                                                                   |                           |                                                                    |                       |                          |                      |
|                |                                |                                                                   |                           |                                                                    |                       |                          |                      |

6. While the Profile is selected, click on the ADD button to apply the profile detections on specific video streams

| $\odot$                        | SYSTEM SETTINGS                      |                                                          |                                                       |                                                    |                              |                              | DEVELOPER HELP ADMIN |
|--------------------------------|--------------------------------------|----------------------------------------------------------|-------------------------------------------------------|----------------------------------------------------|------------------------------|------------------------------|----------------------|
| ⊕<br>⊒<br>4                    | System Settings                      | Retention Connectors Camera Connectors                   |                                                       |                                                    |                              |                              |                      |
| ·∰<br>Eqtow                    | Search 🗙 🕇 ADD                       | New_Profile                                              |                                                       |                                                    |                              |                              | 👔 📋 🗎 Swe            |
| <b>^</b>                       | default<br>Super profile             | System Classes                                           |                                                       |                                                    |                              | Attached Cameras             |                      |
|                                | All_Event_Only<br>All_Objects_only   | EVENT     BRAVL     CAR_GETS_INTO_ZONE                   | ACTION      CAR, MOVING      CAR, STOPPING            | A OBJECT<br>BAG<br>DICYCLE                         | ~                            | Starch.                      | × + 400              |
| Curdent                        | All_Actions_Only<br>Hallway          | CAR_GETI_OUT_FROM_ZONE                                   | PERSON_RUNNING     PERSON_STOPPING     PERSON_WALKING | CAR     FIRE     MOTORCYCLE                        | Ŷ                            |                              |                      |
| içi<br>System                  | Hallway_stream_4<br>Vehicle_counting | CAR_STOPPING_IN_JUNCTION     CAR_COLLISION     GATHERING | LOTERING     MOTORCYCLE_MOVING     MOTORCYCLE_MOVING  | VERSON_LYING_ON_FLOOR                              | a v                          |                              |                      |
| System<br>By System<br>Maritar | Manating<br>New_Profile              |                                                          | C PERSON JALLAN                                       |                                                    |                              |                              |                      |
| Jan 17, 2022<br>5:12:10 PM     |                                      |                                                          | Al rights reserved to Via                             | sights wolklon Iki. Copyright & 2015-2020. Vension | 12.1.0.8 - production_202103 | til junit, fill ju i dilline |                      |

7. Select the relevant video streams and click on the Add button

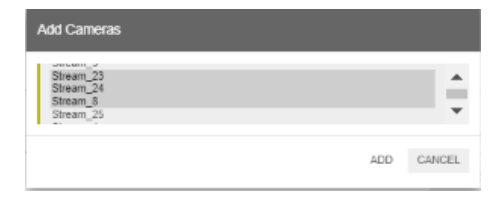

8. Click on the Save button to finalize the process

### Modify an existing profile

1. Select the relevant profile you want to modify
- 3. Locate the relevant EVENTS, ACTIONS and OBJECTS you wish to add/remove
  - To enable the detection check the relevant selection
  - To disable the detection uncheck the relevant selection
  - By default, all options appear with a checkmark
  - Objects that contain attributes will have a vertical grey arrow on the right hand side of the option, e.g.

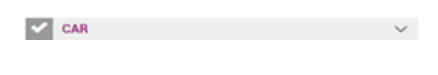

When clicking the arrow, this displays the attributes. Note that these options can also be unchecked –

| ~ | CAR |       | ^      |
|---|-----|-------|--------|
|   | ~   | COLOR | $\sim$ |
|   | ~   | TYPE  | $\sim$ |

If some of the attributes are selected and others are not, then the object appears with a black checkmark. e.g.

| 1   | PERSON      |        |  |  |
|-----|-------------|--------|--|--|
| 1   | AGE         | ~      |  |  |
| - I | COLOR       | ~      |  |  |
| 1   | ТУРЕ        | ~      |  |  |
| 1   | VIOLENCE    | ~      |  |  |
| 1   | ACCESSORIES | $\sim$ |  |  |

4. Click the SAVE button.

## **Configuring alarms**

1. Hover over the right side of a class name and then click the gear icon - the following will display:

| 0.0055 (581107     |             |                   |                       |                   |                 |   |
|--------------------|-------------|-------------------|-----------------------|-------------------|-----------------|---|
| CAR_MO             | ING         |                   |                       |                   |                 |   |
| Alarm Setting      | c           |                   |                       |                   |                 |   |
| Expose             | iutside as  | Alarm             |                       |                   |                 |   |
| Priority           |             |                   |                       |                   |                 |   |
|                    |             |                   |                       |                   |                 | ~ |
| Category           |             |                   |                       |                   |                 |   |
|                    |             |                   |                       |                   |                 | ~ |
|                    |             |                   |                       |                   |                 |   |
| Note: The e        | clusion tim | e should be a     | eccording to the Serv | er time Van 13, 2 | 022 11.02:04 AM |   |
| Class Exclude      | nd Sme when | the class will be | e excluded            |                   |                 |   |
| Derect Start and L |             |                   |                       |                   |                 |   |

2. Check the "Expose outside as Alarm" check box

Alarm Settings: Expose outside as Alarm •

3. Adjust the time slider to set the alarm threshold.

| Alarm threshold<br>Side the time slider to set th | e threshold |  |
|---------------------------------------------------|-------------|--|
| 10 Seconds                                        |             |  |

- 4. Choose the priority of the alarm
- 5. Choose the category of the alarm
- 6. The user can exclude a class during a defined time range by setting the time frame

| OK . | CANCEL  |
|------|---------|
| UR.  | CREACEL |

Attributes cannot be excluded using the time frame

Note the time range must be set according to the server time at the lower-left side.

## Deleting an existing profile

To delete an existing profile and redirect the video sources back to their default location

- 1. Click the **DEFAULT** group, add the video sources that you want to redirect and click **SAVE**.
- 2. Click the profile that you want to delete and then click the trash icon.

| $\odot$               | SYSTEM SETTINGS                                |                            |                                |   |                                              | DEVELOPER WISE |
|-----------------------|------------------------------------------------|----------------------------|--------------------------------|---|----------------------------------------------|----------------|
| Q.<br>Alarra<br>₩     | System Settings Classes Alarms Processing Unit | Relation Connectors        |                                |   |                                              |                |
| Content<br>Kanagement | Search 🗙 🕇 ADD<br>default                      | D_tast                     |                                |   |                                              | M 🔒 H save     |
| ŵ                     | Fire                                           | System Classes             |                                |   | Attached Cameras                             |                |
| System<br>Settings    | Office                                         | EVENT                      | ACTION                         | ^ | Search                                       | × + ADD        |
|                       | Traffic                                        | CAR_ON_SIDEWALK            | CAR_MOVING                     |   | 7 Eleven Armed Robberv 2018 cut2             |                |
| 22                    | Traine.                                        | CAR_STOPPING_IN_JUNCTION   | CAR_STOPPING<br>PERSON RUNNING |   | knile sobben/7rost1                          |                |
| Monitor               | Shop                                           | PERSON GET INTO CAR        | PERSON_STOPPING                |   | 1 APD Debases Miss of Implex Store Maint and |                |
|                       | vlad_test                                      | PERSON_GET_OUT_FROM_CAR    | PERSON_WALKING                 |   | Dero_nakases_volio_or_anwaiy_some_mest_cart  |                |
|                       | D_tast                                         | OBJECT_ABANDONMENT         | MOTORCYCLE_MOVING              |   |                                              |                |
|                       |                                                | PEOPLE_FIGHTING            | MOTORCYCLE_STOPPING            |   |                                              |                |
|                       |                                                | VEHICLE_ON_SHOULDER        | PERSON_FALLING                 |   |                                              |                |
|                       |                                                | VEHICLE_MOVING_ON_SIDEWALK | PERSON_STABBING                |   |                                              |                |
|                       |                                                |                            | PERSON_RIDING_BICYCLE          |   |                                              |                |
|                       |                                                |                            | PERSON_RIDING_MOTORCYCLE       |   |                                              |                |
|                       |                                                |                            | PERSON_THROWING_OBJECT         |   |                                              |                |

**Note** – Changes made in the **Classes** tab only take effect after you stop and then restart the video streams using the API.

The settings defined here affect the functionality of the entire system.

| CAR_MOVI                               | NG             |                       |                   |                   |               |   |
|----------------------------------------|----------------|-----------------------|-------------------|-------------------|---------------|---|
| Alarm Settings:                        |                |                       |                   |                   |               |   |
| Expose ou                              | tside as Ala   | rm                    |                   |                   |               |   |
| Priority                               |                |                       |                   |                   |               |   |
|                                        |                |                       |                   |                   |               | ~ |
| Category                               |                |                       |                   |                   |               |   |
|                                        |                |                       |                   |                   |               | ~ |
|                                        |                |                       |                   |                   |               |   |
| Note: The exc                          | lusion time s  | hould be accordin     | a to the Server t | ime 'Jan 13, 2022 | 2 11:02:04 AM |   |
| 10001 110 0.0                          |                | nouro de accordar     | g to the Gerrer i | 110 001 13, 2022  |               |   |
|                                        |                | alasa odi ba sosioda  |                   |                   |               |   |
| Class Exclude:                         | Ence other des | class will be exclude | 0                 |                   |               |   |
| Class Exclude:<br>Select Start and End | time when the  | End                   | ×                 |                   |               |   |

## **Additional Classes Settings**

#### **Hazard detection**

#### Hazard definition -

The Hazard class is a special detection mechanism which allows the system to record various abnormal objects entering the field of vision, mainly, by observing the background during a predefined period of time which creates a "steady" profile of the surrounding.

In ideal conditions, the background learning period should be substantially long, so that any short temporary changes in the background, will not be considered as actual detections.

An authentic Hazzard detection will occur, when there is a genuine significant vista change in the background, mainly in terms of size and presence.

#### Example for use cases for Hazard detection:

- A pieces of furniture placed on the street during an undesignated collection day
- A hazard situation within a factory such as an obstacle or oil stain

#### hazard detection logic:

When an object larger than the <object\_Size> appears in the scene for approximately the <Foreground\_Appearance\_Time> a Hazard detection triggers. The hazard will be signaled for at least <Foreground\_Appearance\_Time> (continuously evaluated every <Foreground\_Appearance\_Time>).

Hazards settings system parameters can be configured in the following location settings  $\rightarrow$  HAZARD class configuration:

| $\leftarrow \rightarrow$ | C A Not secure   192.168.1.32/#!/system-setting: | s/classes |                                      |          |
|--------------------------|--------------------------------------------------|-----------|--------------------------------------|----------|
| $\odot$                  | SYSTEM SETTINGS                                  |           |                                      |          |
|                          |                                                  | BRAWL     | CAR_MOVING                           | 11-10-00 |
| Ϋ́,                      | · · · · · · · · · · · · · · · · · · ·            | CAR_GET   |                                      | Hallway  |
| Alarms                   |                                                  | CAR_GET   | Class Settings                       |          |
|                          |                                                  | CAR_IN    |                                      |          |
| **                       |                                                  | CAR_OUT   | Start – End 🗙                        |          |
| Explorer                 |                                                  | CAR_STC   |                                      |          |
|                          |                                                  | CAR_COL   |                                      |          |
| Occupancy                |                                                  | GATHERI   | EXTRA PARAMETERS                     |          |
| _                        |                                                  | GROUP     | Force BG learn now                   |          |
|                          |                                                  | HAZARD    | Background duration learning         |          |
| Vehicle                  |                                                  | PERSON    | 20 Seconds                           |          |
| Counting                 |                                                  | PERSON    | Foreground duration learning         |          |
| 52                       |                                                  | CROWD     | 20 Seconds                           |          |
| People                   |                                                  | OBJECT_   | Object minimal size                  |          |
| Estimate                 |                                                  | PEOPLE_   | 0.11                                 |          |
|                          |                                                  | PERSON    | Similarity Threshold                 |          |
| Servers                  |                                                  | PERSON    | 0.4                                  |          |
| Contrast                 |                                                  | PERSON    | Saturation threshold                 |          |
| đ                        |                                                  | PERSON    | 1                                    |          |
| Content                  |                                                  | PROXIMI   | Hazard Keep Alive Threshold          |          |
| Management               |                                                  | CENE      | 0.7                                  |          |
| ា                        | 3                                                | CENE      | Foreground Pixel Value Distance      |          |
| System                   |                                                  | PEOPLE_   | 0                                    |          |
| Settings                 |                                                  |           | Foreground Window Presence Threshold |          |
| Apr 20, 2022             |                                                  |           | 0.7                                  |          |
| 12:50:25 PM              |                                                  |           | Ignore detected objects              |          |
|                          |                                                  |           | 040                                  | A        |

| UI Name                      | UI Tool Tip                                                                                                    |
|------------------------------|----------------------------------------------------------------------------------------------------|
| Force BG learn now           | Force background learning process                                                                                                   |
| Background duration learning | Time to learn the Background in seconds                                                                                             |
| Foreground duration learning | Time to learn the Foreground in seconds                                                                                             |
| Object minimal size          | Percentage of object area out of frame                                                                                              |
| Similarity Threshold         | Hazard candidate similarity confidence.<br>The higher the confidence threshold, the<br>more candidates will be marked as<br>Hazard. |

| UI Name                                 | UI Tool Tip                                                                                                    |
|-----------------------------------------|----------------------------------------------------------------------------------------------------|
| Saturation threshold                    | The ratio between the number of pixels in<br>a given foreground frame that differ from<br>the background (based on Foreground<br>Pixel Value Distance) and the total<br>number of pixels in a frame. If the ratio is<br>above Saturation threshold then a force<br>background reset is performed.                                                                           |
| Hazard Keep Alive Threshold             | Hazard keep similarity confidence. The<br>higher the confidence threshold, the<br>harder it gets to maintain an ongoing<br>hazard detection.                                                                                                    |
| Foreground Pixel Value<br>Distance      | Significance level of pixel gray level value<br>between a given foreground image and<br>background image. Value range from 0 to<br>255. The lower the level is, the higher to<br>tolerance for subtle differences.                                                                                                    |
| Foreground Window Presence<br>Threshold | The difference between Foreground<br>frames and Background are accumulated<br>over the time of the Foreground duration<br>learning window (this is done for each<br>frame and pixel based on Foreground<br>Pixel Value Distance). The presence ratio<br>defines the number of frames in which<br>difference occurs out of the number of<br>frames in the foreground window. |
| Ignore detected objects                 | Objects the are filtered out as hazards                                                                                                    |

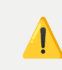

Background resets automatically when updating <bg\_duration\_learning> or <fg\_duration\_learning> or by a manual request.

There are 2 additional cases where background reset is performed by force:

- (a) on going foreground frame differ from the background in ratio greater then Saturation threshold
- (b) embedded reset frames were encountered

#### **Object Abandonment -**

An abandon object is an unknow prop, similar to the hazard detection, dictated by the following criteria:

- 1. The prop is a stationary object
- 2. Initially a person is located in a predefined distance from the prop the event is detected.

- 3. The person is in close proximity to the prop, for a certain amount of time
- 4. The same person walks away from the prop

The logic of the detection is similar to the Hazard detection. In practice this means the a person carries an object, while the object is carried it is not detected, however, once the object is placed in close proximity to the same person, and it is stationary, the system start monitoring it as a potential candidate for object abandonment detection.

Once the system establishes that a given person is in close proximity to a certain stationary object, the system defines a parameter called "**person to object relationship**" which is monitored in seconds (od\_person\_hazard\_relationship\_num\_seconds).

Once this information is assets, the system defines a distance parameter between the person and the object. If this parameter is greater than the defined distance for a period of time

(od\_person\_hazard\_disconnection\_num\_seconds) an object abandonment alert is raised. Alert is raised for a predefined period of time (abandonment\_keep\_alive\_num\_seconds).

| UI Name                                | UI Tool Tip                                                                                                    |
|----------------------------------------|----------------------------------------------------------------------------------------------------|
| tracker body similarity threshold      | Similarity confidence level<br>based on person upper and<br>lower body                                                             |
| tracker gradients similarity threshold | Similarity confidence level based on person contours                                                                               |
| tracker spatial distance factor        | Distance search area for<br>person tracking. The larger<br>it is the larger the search<br>area is                                  |
| association factor                     | Distance search area for<br>linking hazard to a<br>particular person. The<br>larger it is the larger the<br>linkage search area is |
| association number of seconds          | Person to Hazard proximity duration                                                                                                |
| disassociation number of seconds       | Person to Hazard disassociation duration                                                                                           |
| keep alive number of seconds           | Number of seconds to keep the alert of abandonment on                                                                              |

## Alarm Tab

## **Alarm Settings**

There are situations in which multiple alarms can be triggered, due to the settings of the real-time events, such as a closed vicinity and adjacent time frames.

In order to avoid overwhelming the operator, the user can set up the parameters, merging the multiple alarms into a single alarm.

The alarm settings allows the user to set specific time and distance (percentage) parameters, combining events that will ultimately minimize multiple alarms into one alarm.

For example, if two events that intersect within 3.2 seconds and/or have a 30% intersection, they will be merged into a single alarm

| Alarms Settings                                          | i                                                    |        |  |  |
|----------------------------------------------------------|------------------------------------------------------|--------|--|--|
| Percentage Intersect<br>Slide the percentage slider to   | To Combine Events<br>o set data Intersect To Combine | Events |  |  |
| 30%                                                      |                                                      |        |  |  |
| 0 disable intersection                                   |                                                      |        |  |  |
| Intersection time To N<br>Slide the time slider to set d | lerge Events<br>ata Intersect To Merge Events by     | / Time |  |  |
| 3.2 Seconds                                              |                                                      |        |  |  |

## **Alarm Toggle Button**

Use the toggle switch to enable or disable all alarms that were set up in the system.

| $\odot$                          | SYSTEM SETTINGS                                                                                                    | DEVELOPER | HELP | ADMIN 💄 |
|----------------------------------|----------------------------------------------------------------------------------------------------|-----------|------|---------|
| Glasses                          | System Settings                                                                                                    |           |      |         |
| Alarms<br>*<br>Explorer          | Alarms Settings                                                                                                    |           |      |         |
| Occupancy                        | Percentage Intersect To Combine Events Dies the preventage risker to and sharest To Combine Events                                 |           |      | SAVE    |
| Vehicle<br>Counting              | Intersection time To Marge Events Side a few and data Interset To Marge Events by Time 3.2 Seconds 0 disable intervention          |           |      |         |
| Management<br>System<br>Settings | All rights reserved to Visights solution Rd. Copyright © 2015-2020. Version 2.1.0.8 - production_20210308_wise2_tf22_gs14 ct369aeb |           |      |         |
| System<br>Monitor                |                                                                                                    |           |      |         |
| Ion 5, 2022                      |                                                                                                    |           |      |         |
| Jan 5, 2022<br>12:22:36 PM       |                                                                                                    |           |      |         |

Once disabled, the bell icon, which indicates that an alarm was set up, will appear as crossed in the classes screen.

#### System Settings

| Classes | Alarms | Processing Unit | Retention    | Connectors               |   |
|---------|--------|-----------------|--------------|--------------------------|---|
| Search  | 3      | ADD             | default      |                          |   |
| default |        |                 |              |                          |   |
|         |        |                 | System C     | lasses                   |   |
|         |        |                 | V EVE        | ENT 🔌 🦟                  | ^ |
|         |        |                 | $\checkmark$ | CAR_STOPPING_IN_JUNCTION |   |
|         |        |                 | $\checkmark$ | CAR_COLLISION            |   |

Enabling the alarms again will return the bell icon to the original status.

## **Processing Unit Tab**

Warning - before conducting any changes in this section, make sure that you consult your solution expert

The processing units tab is divided into three distinct columns:

1. Advance detection settings

i

- 2. Steams and GPU settings
- 3. Analytics Engine status

## **Advance Detection Settings**

#### **Analytics Engine Settings**

The following table includes the settings option with their description

| Settings                       | Description              |
|--------------------------------|--------------------------|
| Apply Attention Before Tracker | ?Ask Nitsan/Menash/Gaby? |
| Apply Exclusion Before Tracker | ?Ask Nitsan/Menash/Gaby? |
| Apply Collision                | ?Ask Nitsan/Menash/Gaby? |
| Check if frame are freezed     | ?Ask Nitsan/Menash/Gaby? |

I.

#### **Group Size Settings**

The system can classify 3 types of people clusters, setting them according to certain defined range of detected individuals:

- Group
- Gathering
- Crowd

#### Our default values are:

Group - between 3 to 5 persons Gathering - between 6 to 15 persons Crowd - 16 and above

| Estima | ated Group Size    |    |     |
|--------|--------------------|----|-----|
| 3      | 5                  |    | 16  |
| 0-     | -0                 |    |     |
| Estima | ated Gathering Siz | e  |     |
| 6      |                    | 15 | 19  |
| 0-     |                    | 0  |     |
| Estima | ated Crowd Size    |    |     |
| 9 1    | 16                 |    | 100 |
|        | •                  |    | 0   |
|        |                    |    |     |

It is possible to adjust the sizes of all categories by specifying the lower and upper boundary.

If one of those categories has been adjusted, other categories will automatically change accordingly to avoid any overlapping ranges.

For example, if the category of **Gathering** is between 9 and 11 persons, **Group** will automatically be between 3 and 8 and **Crowd** will automatically be between 12 and 100.

| Estimated | Group Size  |      |     |
|-----------|-------------|------|-----|
| 3         |             | 8    | 16  |
| 0         |             | -0   |     |
| Estimated | Gathering   | bize |     |
| 6         | 9           | 11   | 19  |
|           | <b>-O</b> - | -0   |     |
| Estimated | Crowd Size  |      |     |
| 12        |             |      | 100 |
| -0        |             |      | 0   |
|           |             |      |     |

The minimum difference between the low and high range of a category is 2 persons.

After making the adjustments click on the **SAVE** button.

## **Define streams & GPU settings**

1. In the **Streams Per GPU** field, use the slider to specify how many video streams one GPU could support Side the slider to set it

| Slide the slider to set the number of streams to use per GPU |  |  |  |  |
|--------------------------------------------------------------|--|--|--|--|
| 10                                                           |  |  |  |  |
| min 2, maximum 15                                            |  |  |  |  |

2. In the list of Available GPUs, Check the relevant GPUs you wish to enable

| Available GPUs<br>Select GPUs to use from the list below |  |  |  |
|----------------------------------------------------------|--|--|--|
| ✓ 0: Tesla T4                                            |  |  |  |
| ✓ 1: Tesla T4                                            |  |  |  |
|                                                          |  |  |  |

3. Click the **SAVE** button.

## C Save settings

## **Status of the Analytics Engine**

Before running the video stream, verify the **Analytics Engine(s) Status** section, make sure the status mode is **READY** or **RUNNING**.

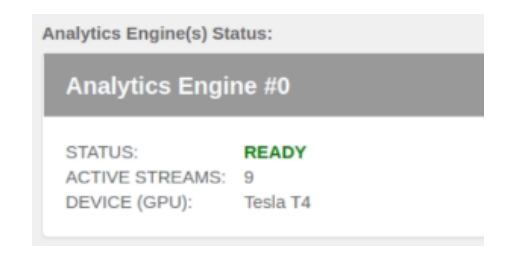

When necessary, click the **Refresh** icon at the top right corner to restart the Analytics Engine(s). Consult viisights support before using this feature.

|                                          | DEVELOPER                  | HELP | wise <b>L</b> |
|------------------------------------------|----------------------------|------|---------------|
|                                          |                            |      |               |
|                                          |                            |      |               |
| _                                        | _                          |      |               |
|                                          |                            | e    | H SAVE        |
| Analytics Engine(s)                      | Status:                    |      |               |
| Analytics En                             | gine #0                    |      |               |
| STATUS:<br>ACTIVE STREAM<br>DEVICE (GPU) | READY<br>15: 9<br>Tesia T4 |      |               |

## Retention

The **Retention** tab enables the user to define the amount of time (up to 30 days) that the system retains its videos and detections for review.

Nota bene, that the average video stream hour disk space consumption may vary due to the camera settings.

## **Define Retention settings**

- 1. In the **Data Retention Time** field, specify the number of hours or days that detected data is retained in the system.
- 2. Click the **SAVE** button.

| Data Retention Settings                                                                                  |        |
|----------------------------------------------------------------------------------------------------|--------|
| Data Retention Time<br>Slide the time slider to set data retention<br>3 days 23 hours<br>maximum 30 days | H SAVE |

## **Connector Tab**

In this tab, the User can configure various available connectors, each of them is relevant for a specific Video Management System. The following VMS integration is available in wise:

- 1. Milestone
- 2. SMTP Alerts
- 3. SmartM Camera Sync
- 4. Genetec
- 5. Cayuga (QVMS)

## **Configuring VMS connectors:**

#### Milestone:

- 1. Browse to System Settings --> Connectors --> Milestone
- 2. Turn on the toggle button to enable the integration from the Wise side
- 3. Fill in the relevant parameters of the Milestone server and configurations
- 4. Save the settings

| $\odot$                    | SYSTEM SETTINGS                            |                                                                                                    | DEVELOPER HELP ADMIN |
|----------------------------|--------------------------------------------|----------------------------------------------------------------------------------------------------|----------------------|
| ¢.<br>₽                    | System Settings                            | atrings Retention Connectors                                                                                                    | 4                    |
| Explorer<br>Cocupancy      | Milestone<br>SMTP Alerts                   | Milestone 5                                                                                                    |                      |
| ₩<br>Vinde<br>Control      | SmartM Camera<br>Sync<br>Genetoc<br>Cayuga | Advances of the second second | 6                    |
| Jul 6, 2022<br>12:21:17 PN |                                            | version<br>v1.0<br>Version                                                                                                    |                      |

| Field Name                                                  | Description                                                                                                    | Note                                  |
|-------------------------------------------------------------|----------------------------------------------------------------------------------------------------|---------------------------------------|
| AdjustTimeSyncInMilliseconds                                | Adjust the time for the sent analytic event in case of<br>boundary boxes of detected object is not placed on the<br>same frame in the smart client | Units are rounded seconds values only |
| Set alarm msg to "viisights analytic events - (class-name)" | True triggers sending alarms with msg name containing their class                                                                                  | default value unchecked               |
| Frame Rate Of BB For Events In Milliseconds                 | Frame Rate Of Boundary Box For Events In Milliseconds                                                                                              | default value 250                     |
| Disable Sending Tracks for<br>Analytic Events               | False triggers sending multiple track events.                                                                                                    | default value unchecked               |
| Port number of Milestone Event<br>Server                    |                                                                                                    | default value 9090                    |
| IP of Milestone Server                                      |                                                                                                    | default value localhost               |
| Merge alarms - checkbox                                     | Merge alarms with similar events in close time proximity                                                                                           | default value unchecked               |
| Merge Alarms - threshold value                              | Merge Alarms With Similar Events In Time Proximity Less Than:                                                                                      | default value 2000                    |
| XProtect Password                                           | XProtect Password To Authenticate                                                                                                    |                                       |
| Milestone Proxy Gateway                                     |                                                                                                    | default value localhost:999           |
| XProtect Username To<br>Authenticate                        |                                                                                                    |                                       |
| v1.0                                                        |                                                                                                    |                                       |
| Xprotectport number                                         |                                                                                                    | 80                                    |

#### Genetec

- 1. Browse to System Settings ---> Connectors ---> Genetec
- 2. Turn on the toggle button to enable the integration from the Wise side
- 3. Fill in the relevant parameters of the Genetec server and configurations

### 4. Save the settings

1. Refresh the stream connection by using the "two arrow"  $\ensuremath{\mathsf{Icon}}$ 

## $|\mathcal{G}|$

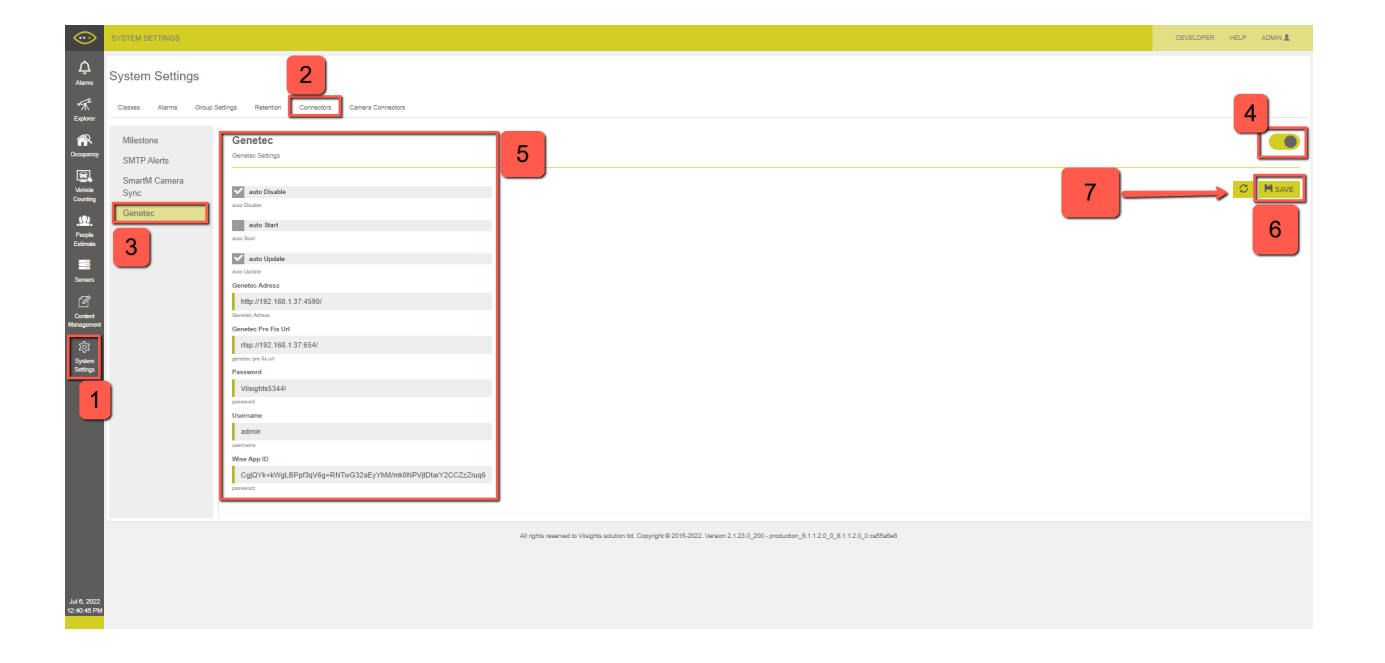

| Field Name             | Description                                                                                            | Notes                                                      |
|------------------------|----------------------------------------------------------------------------------------------------|------------------------------------------------------------|
| Auto Disabled          | Auto Disabled                                                                                          | Default value is checked                                   |
| Auto Start             | Auto Start                                                                                             | Default value is unchecked                                 |
| Auto Update            | Auto Update                                                                                            | Default value is checked                                   |
| Genetec<br>Address     | The IP address and<br>port of the Genetec<br>machine e.g<br>http://192.168.1.2:4590                    | * Conveys analytic infomration via SDK * Utlizes port 4590 |
| Genetec Pre Fix<br>URL | The designated RTSP<br>URL address and port<br>of the Genetec<br>machine e.g<br>rtsp://192.168.1.2:654 | * Conveys RTSP URL * Always utilizes port 654              |
| Password               | The Password of the<br>installed Genetec<br>program                                                    | Config Tool & Security Desk                                |
| Username               | The Username of the installed Genetec program                                                          | Config Tool & Security Desk                                |

| Field Name  | Description                                                        | Notes                                                                            |
|-------------|--------------------------------------------------------------------|----------------------------------------------------------------------------------|
| Wise App ID | Certification code,<br>provided by Genetec<br>per wise integration | <u>code:</u><br>CgjQYk+kWgLBPpf3qV6g+RNTwG32aEyYhM/mk0NPVjtDtarY2CCZzZruq6QAMH9b |

#### **Network Architecture:**

|                           | Deployment Sample                                                                                                    |       |
|---------------------------|----------------------------------------------------------------------------------------------------|-------|
|                           | Image: State of the state of the state | time  |
|                           | 3. RTSP                                                                                                    |       |
|                           | Port:654 Port:4590                                                                                                    |       |
| <u>וך אר</u> ינן 2. Video | Genetec Media<br>Gateway<br>Genetec WebSDK                                                                                                    |       |
| Camera —                  | GENETEC Security Center Management                                                                                                    |       |
|                           | viisights confidential & proprietary Informat                                                                                                    | ion 3 |

### Cayuga:

- 1. Browse to System Settings --> Connectors --> Cayuga
- 2. Turn on the toggle button to enable the integration from the Wise side
- 3. Fill in the relevant parameters of the Cayuga server and configurations
- 4. Save the settings

| $\odot$                             | SYSTEM SETTINGS                          |                                                      |                                                                                                    | DEVELOPER HELP ADMIN |
|-------------------------------------|------------------------------------------|------------------------------------------------------|----------------------------------------------------------------------------------------------------|----------------------|
| <b>↓</b><br>Alarms<br>⊮<br>Explorer | System Settings<br>Classes Alarms Group: | 2<br>Settings Reterior Convertions Camera Connectors |                                                                                                    | 4                    |
| <b>*</b>                            | Milestone                                | Cayuga                                               | 5                                                                                                    |                      |
|                                     | SMTP Alerts                              | Cayoga Seconds                                       |                                                                                                    |                      |
| Venicle                             | SmartM Camera<br>Svnc                    | auto Disable                                         |                                                                                                    | 6 SAVE               |
| Counting                            | Genetec                                  | auto Disable                                         |                                                                                                    |                      |
| People                              | Cayuga                                   | auto Register                                        |                                                                                                    |                      |
| Estimate                            |                                          | auto Register                                        |                                                                                                    |                      |
|                                     | 3                                        | auto Start                                           |                                                                                                    |                      |
| -71                                 | _                                        | 🔽 auto Update                                        |                                                                                                    |                      |
| Content                             |                                          | outo Update<br>Pawword                               |                                                                                                    |                      |
| Management                          |                                          | Viisights5344                                        |                                                                                                    |                      |
| \$                                  |                                          | pessword                                             |                                                                                                    |                      |
| Settings                            |                                          | SAI UH Adress                                        |                                                                                                    |                      |
|                                     |                                          | SALuri adress                                        |                                                                                                    |                      |
| 1                                   |                                          | SGS Url Adress                                       |                                                                                                    |                      |
|                                     |                                          | 192.168.1.46:62000                                   |                                                                                                    |                      |
|                                     |                                          | SGS of advece and port<br>Username                   |                                                                                                    |                      |
|                                     |                                          | administrator                                        |                                                                                                    |                      |
|                                     |                                          | usename                                              |                                                                                                    |                      |
|                                     |                                          |                                                      |                                                                                                    |                      |
|                                     |                                          |                                                      | Al rights reserved to Visights solution NL Copyright @ 2015-2022. Version 2.1.24.0,2 - production, 8.1.1.2.0,0,8.1.1.2.0,9. edit6975 |                      |
|                                     |                                          |                                                      |                                                                                                    |                      |
|                                     |                                          |                                                      |                                                                                                    |                      |
| Jul 6 2022                          |                                          |                                                      |                                                                                                    |                      |
| 2.04:50 PM                          |                                          |                                                      |                                                                                                    |                      |
|                                     |                                          |                                                      |                                                                                                    |                      |

| Field Name         | Description                                   | Notes                                                                                           |
|--------------------|-----------------------------------------------|-------------------------------------------------------------------------------------------------|
| Auto Disable       | Auto Disable                                  | Default value checked                                                                           |
| Auto Register      | Auto Register                                 | Default value checked                                                                           |
| Auto Start         | Auto start                                    | Default value checked                                                                           |
| Auto Update        | Auto Update                                   | Default value checked                                                                           |
| Password           | The Password of the Cayuga Client             |                                                                                                 |
| SAI URL<br>Address | Not relevant do not touch                     |                                                                                                 |
| SGS URL<br>Address | The IP address and port of the Cayuga Machine | $^{\ast}$ This port conveys RTSP URL from GSC to Wise $^{\ast}$ Always utilizes TCP & UDP 62000 |
| Username           | The username of the Cayuga Client             |                                                                                                 |

## **SMTP Alerts:**

To set mail alerts for alarms -

| SHOTEN SETTINGS  |                                                                                                    |
|------------------|----------------------------------------------------------------------------------------------------|
|                  |                                                                                                    |
| Canada Rama Pres | sastqUd Northa Domaton                                                                                                    |
|                  |                                                                                                    |
| Miestone         | Note: There are additional clusters available: any change on this instance will affect the current instance only! Use cluster instance to define global settings.                                                                                                    |
| TSG Convector    |                                                                                                    |
| SMITP Alerts     | SMTP Alerts                                                                                                    |
| termine termine  | Asia to Unar                                                                                                    |
| 10 A             |                                                                                                    |
| 200 C            | Providuje Harved is Contone trante                                                                                                    |
|                  | Example and the second of the second second by Tablese Autor 1's detailse                                                                                                    |
| 2                | 72 June 13                                                                                                    |
|                  |                                                                                                    |
|                  | tenduarys.un                                                                                                    |
|                  | Trans and                                                                                                    |
|                  | Runter O'Inspecto Robert to tonal                                                                                                    |
|                  | 3                                                                                                    |
|                  | The F (1) The Parlows                                                                                                    |
|                  | 148,07552,168,1,160                                                                                                    |
|                  | Lat to patient, to reace the element                                                                                                    |
|                  | English aufbachuden                                                                                                    |
|                  | Louis and advantation                                                                                                    |
|                  | N/ And have                                                                                                    |
|                  | The second second                                                                                                    |
|                  | kinal Passaged                                                                                                    |
|                  | 5234                                                                                                    |
|                  | Unit passed                                                                                                    |
|                  | 45                                                                                                    |
|                  | kingi Ugangap                                                                                                    |
|                  | admin                                                                                                    |
|                  | and surveys                                                                                                    |
|                  | Territor for Second                                                                                                    |
|                  | 2 Transaction and the second second s |
|                  | is and                                                                                                    |
|                  | toghanja um                                                                                                    |
|                  | Save auto to this small                                                                                                    |

Change the following fields -

- From\_email Specify the email address sending the alarms (the source email).
- Number of Images To Attach To Email Select how many alarm images to attach to the email (optional).
- Email Password Insert the password of the source email.
- Email Username Insert the source email username.
- **To\_email** Enter the email address to receive the alarms.

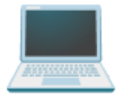

# **10 - System Monitor**

This chapter describes how a system administrator can monitor the system health. This information should be used when consulting viisights' support engineer for customer support

## **System Monitor**

The **System Monitor** displays an overview of the system's behavior and health. This section enables you to monitor detections, stream and events delays.

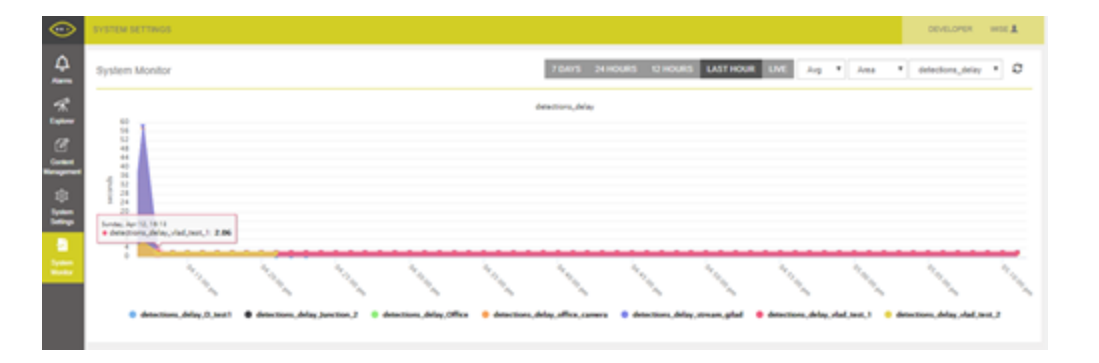

When choosing the required **Delay** type from the dropdown list, select the preferred time frame in order to track the delay, in order to monitor the time delay between the actual time when the event occurred and the time when it is reported by the system.

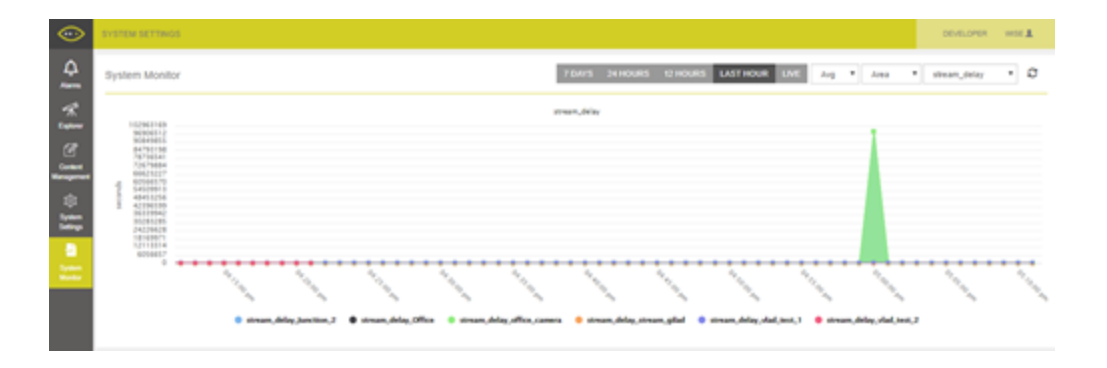

The detection delay is an internal measurement that is relevant when the streaming delay is high, in order to pinpoint the root cause of the streaming delay.

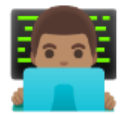

# 11 - Developer

## Introduction

This is the viisights WISE integration API Reference. It provides descriptions, syntax, and usage examples for each of the actions and data types for viisights API.

The viisights engine processes live streams, analyzes them and performs detections. Some of the detections can be configured to raise an alarm in case they are detected in the stream e.g. PEOPLE FIGHTING.

The API is targeted for External system such as Control Center or VMS that needs to integrate with the Wise platform to receive those alarms e.g. PEOPLE FIGHTING, PERSON WITH MASK.

Third party systems can get the detection either by pulling the detections using REST API or by subscribing to the wise alarm channel and receive the the alarm messages by push mechanism.

When using push mechanism, each message to the subscriber represents a single alarm with the same Alarm model. The channel is redis for more details see <u>https://redis.io/topics/pubsub</u> and it supports a large set of clients see <u>https://redis.io/clients</u>. The name of the topic to subscribe is analytics\_alarms.

The alarms in both mechanisms have the same data model but they are received the different ways.

### There are several alarm types:

| Analytics | Alarms detected by the WISE Analytic engine by processing the camera stream(s) .e.g. PEOPLE FIGHTING |
|-----------|----------------------------------------------------------------------------------------------------|
| System    | Alarms about the system healthy e.g. Analytics engine stopped/started.                               |
| Device    | Alarms about the devices e.g. Added new camera, stopped camera                                       |

Clients that are interested to get alarms using push mechanism should subscribe for the redis topic as follows:

٠

Alarm type redis topic name Analytics analytics\_alarms System system\_alarms Device device\_alarms

### Terms and Definitions:

| Detection Type | Description                                                                           | Examples                             |
|----------------|---------------------------------------------------------------------------------------|--------------------------------------|
| Object         | The entity being detected on the screen                                               | Person, Car                          |
| Attribute      | A property of an object                                                               | Color, type                          |
| Action         | Define Object's behavior                                                              | Person walking, car driving          |
| Event          | Defines interaction between two or more objects                                       | people fight, person get<br>into car |
| Alarm          | A detected class/es with attribute(s) that it is configured in Wise to raise an alarm | people fighting                      |
| Class          | A low level labeling of a frame or a sequence of frames.                              | Object, Attribute, Action,<br>Event  |

### The available API calls are divided into five groups:

### • Camera:

| Name                 | Description                                    | Туре |
|----------------------|------------------------------------------------|------|
| Camera List          | Get Cameras list                               | Get  |
| Register a<br>Camera | Register one or more cameras in viisights Wise | Post |

| Register<br>cameras by csv<br>file | Register one or more cameras by csv file for viisights Wise | Post |
|------------------------------------|-------------------------------------------------------------|------|
| Start the camera stream            | Starts an already registered Camera Stream                  | Post |
| Stop the camera stream             | Returns the camera status                                   | Post |
| Pause alarm                        | Pause alarm/Uncaused alarm - value in minutes               | Post |

## • Alarms:

| Name                                   | Туре |
|----------------------------------------|------|
| List of analytics alarms               | Get  |
| List of statistic alarms stat          | Get  |
| List detected alarms                   | Get  |
| List system alarms                     | Get  |
| List detected alarms                   | Get  |
| Get alarm by alarm id                  | Get  |
| Updated alarm                          | Put  |
| List of event type notification alarms | Get  |

## • <u>NN:</u>

| Name                               | Туре |
|------------------------------------|------|
| Return the List of the GPU devices | Get  |
| Save the active GPU                | Post |
| Return NN status                   | Get  |
| Return NN status                   | Get  |

## Connectors:

| Name                          | Туре |
|-------------------------------|------|
| List of cameras per connector | Get  |
| Connect cameras to connector  | Post |
| Get cameras per connector     | Get  |

| Update cameras to connector   | Put  |
|-------------------------------|------|
| Delete cameras from connector | Post |

## • Applications:

| Name                                               | Туре |
|----------------------------------------------------|------|
| Get people estimated system setting                | Get  |
| Update people estimated application system setting | Post |
| Get estimated people counting                      | Get  |
| Get camera that related to estimated application.  | Get  |
| Update camera estimated application                | Post |

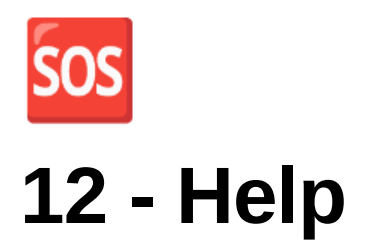

The Help menu includes the latest user manual available on the Wise platform

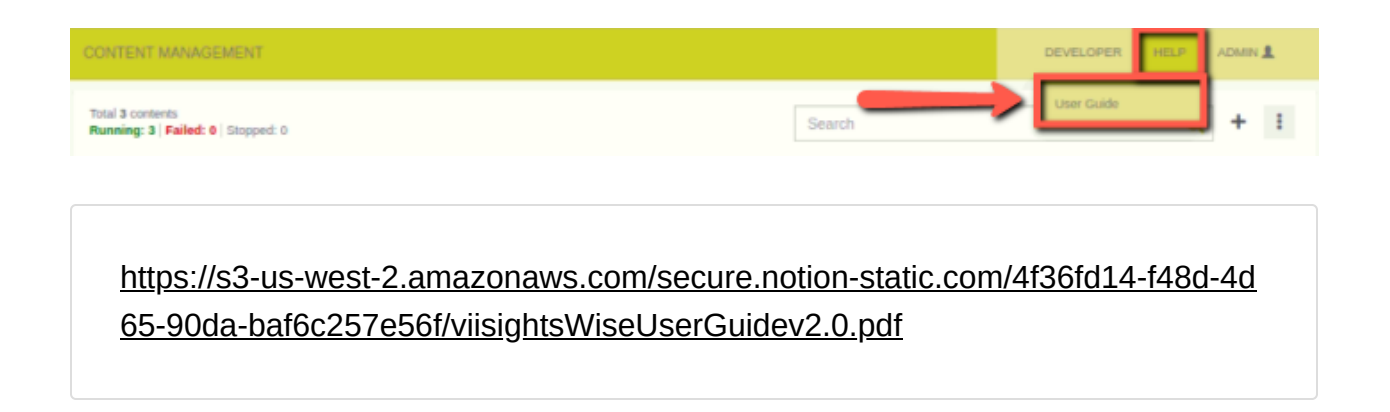

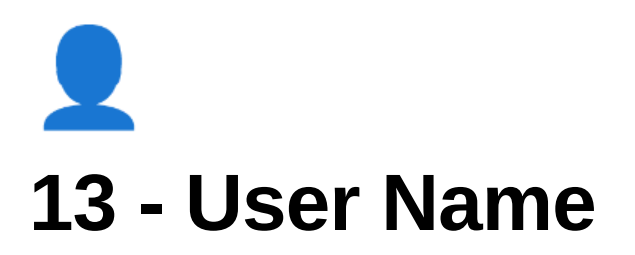

User Settings Manager Users Cluster Mode Accessing Cluster Mode Operate Cluster Mode Content Management System Settings Log out

## **User Settings**

The system is provided with a predefined **WISE** user.

This user can define additional users, as needed.

There are several types of Wise users:

| User name | Designation                | Available Tabs                                                                  | Manage Users list |
|-----------|----------------------------|---------------------------------------------------------------------------------|-------------------|
| admin     | Viisights Operations usage | All                                                                             | Yes               |
| director  | Viisights Sales usage      | All                                                                             | Yes               |
| operator  | Customers' usage           | All                                                                             | No                |
| Wise      | Customer' usage            | <u>No access to:</u><br>Content Management<br>System Settings<br>System Monitor | No                |

#### How to define user settings:

- 1. Click on your **User type** at the top right corner of the screen.
- 2. Select the User Settings option
- 2. Modify the username and/or password.

3. Click the SAVE NEW PASSWORD button.

https://s3-us-west-2.amazonaws.com/secure.notion-static.com/582f8940-b097-4 8a5-bd21-2e0fd31a21d9/User\_Settings.webm

## **Manager Users**

## **Cluster Mode**

## **Accessing Cluster Mode**

Cluster mode enables the user to view, register and control all video streams across all servers in one control panel. To access the cluster, click the user button at the top-right of the window —

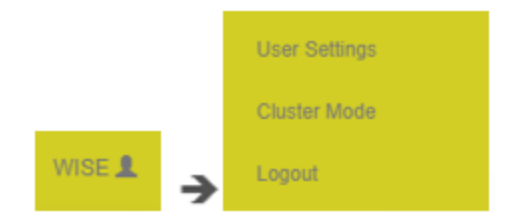

## **Operate Cluster Mode**

## **Content Management**

The Content Management tab lists all the registered video streams across all servers that have been registered.

The " column will indicate on which server the stream is currently running.

| $\odot$               | CONTENT MANAGEMENT                                      |         |        |             |          |          |           |                        | HELP WISE | 2 |
|-----------------------|---------------------------------------------------------|---------|--------|-------------|----------|----------|-----------|------------------------|-----------|---|
| لِمُ<br>Alarms        | Total 119 contents<br>Running: 1   Failed: 4   Stopped: | 113     |        |             | Ļ        |          | Search    |                        | Q +       | : |
| servers               | Preview                                                 | ID ¢    | Type ¢ | Name ¢      | Server ¢ | Status ¢ | Message ¢ | Upload Time 👻          | Actions   | Â |
| Content<br>Management | - The second                                            | _stream | STREAM | rtsp_stream | QA_1     | RUNNING  |           | Jul 6, 2021 2:00:04 PM | ÷         | 1 |

## **System Settings**

System Settings must be configured in order to get started working with the system for the first time and then from time to time, if needed.

The system Settings enable you to define various settings that affect the system's behavior across all servers.

## Log out

To log out of the system, select your username in the top-right corner of the page and then the **Logout** 

https://s3-us-west-2.amazonaws.com/secure.notion-static.com/c5648f47-6bdd-4 433-ac95-6e52efd43aef/Logout\_of\_the\_system.webm